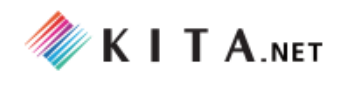

# 수출입 물류포탈 간편 매뉴얼

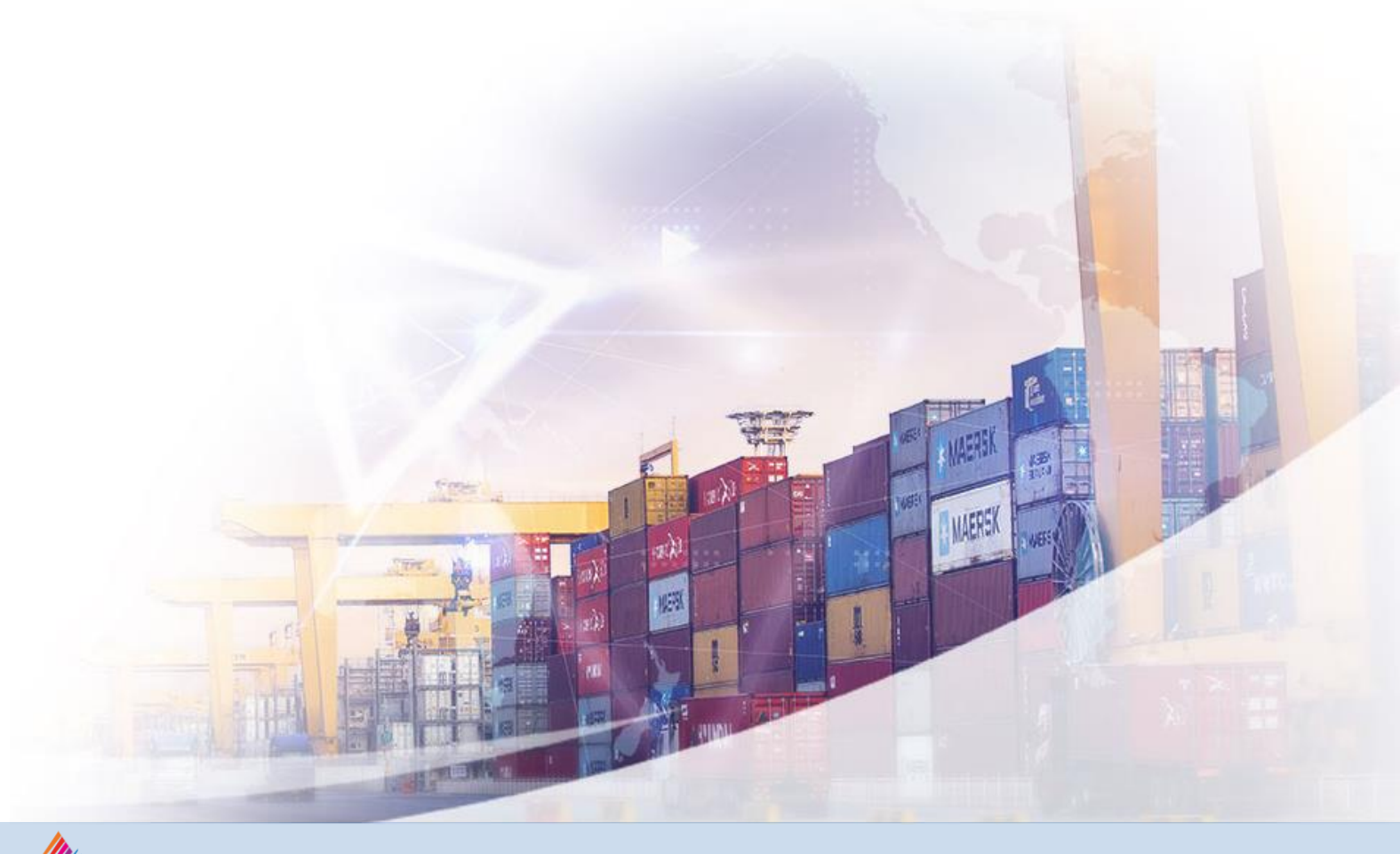

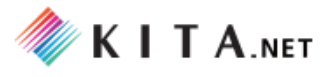

# [목차]

# 1. 수출입 물류포탈(MAIN) 화면 구성 및 바로가기

| <u>가. 화면 구성 및 메뉴</u> |                             |                  | <br>4-5   |
|----------------------|-----------------------------|------------------|-----------|
| (1) KITA.NET(한국무역협호  | )로고                         |                  | <br>4-5   |
| (2) 한국무역협회(KITA.NET  | 「) 상단 공통메뉴                  |                  | <br>4-5   |
| (3) 물류포탈 서비스 관련      | 이미지 롤링                      |                  | <br>4-5   |
| (4) 물류포탈 주요 4개 서비    | 비스 메뉴 <mark>로그인</mark> 회원 ( | 전용(일부)           | <br>4-5   |
| (5) 수출입 물류 종합플랫폼     | 폼 및 상세 단계별 메뉴               | <b>로그인</b> 회원 전용 | <br>- 4-5 |
| (6) 자주 찾는 4개 서비스의    | 의 메뉴 <b>로그인</b> 회원 전용       | 3                | <br>4-5   |
| (7) 물류뉴스 및 물류동향      |                             |                  | <br>-4-5  |
| (8) 물류포탈 연계 기관       |                             |                  | <br>4-5   |

# 2. 메뉴 구성 (KITA.NET)

| <u>가. 수출입물류포탈 홈 (MAIN)</u>     | 8        |
|--------------------------------|----------|
| 나, 물류뉴스 🕼 물류포털 (MAIN)          | 9        |
| <u>다. 물류 자료실</u>               | 10       |
| 라. 일일 물류동향 <b>쇼물류포털</b> (MAIN) | 11       |
| <u>마. 국가별 물류정보</u>             | 12       |
| 바. 한국화주협의회 🕜 물류포털 (MAIN)       | 13       |
| (1) 소개                         |          |
| (2) 연혁                         |          |
| (3) 조직                         |          |
| (4) 주요사업                       |          |
| (5) 찿아오시는 길                    |          |
| 사. 수출입물류매뉴얼 🖬 물류포털 (MAIN)      | 14       |
| (1) 수출물품 준비                    |          |
| (2) 국내운송                       |          |
| (3) 수출통관                       |          |
| (4) 국제운송                       |          |
| (5) 수입통관                       |          |
| (6) 현지 <mark>운송/인</mark> 도     |          |
| <u>아. 수출입물류현장컨설팅소개</u>         | ٧)<br>15 |

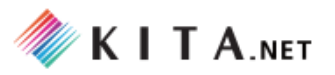

# [목차]

# **3. 메뉴 구성** (MEMBERSHIP 전용) 로그인 회원 전용

| <u>가. 수출입 물류 종합플랫폼</u> <b>로그인</b> 회원전용     |    |
|--------------------------------------------|----|
| (1) 수출입 물류 종합플랫폼 <mark>☞물류포털 (MAIN)</mark> | 18 |
| - STEP 1. 수출물품 준비                          |    |
| - STEP 2. 국내운송                             |    |
| - STEP 3. 수출통관                             |    |
| - STEP 4. 국제운송                             |    |
| - STEP 5. 수입통관                             |    |
| - STEP6. 현지운송                              |    |
| (2) 유관기업/기관 전체보기                           | 22 |
| (3) 연계 서비스 검색                              | 23 |
| <u>나. 수출입 물류 현장 컨설팅</u>                    |    |
| (1) 컨설팅 신청                                 | 25 |
| (2) 컨설턴트 모집                                | 26 |
| (3) 컨설팅 결과등록                               | 27 |
| <u>다. 수출입 물류 지원</u>                        |    |
| (1) 수출입 물류 상담 🛛 🙆 물류포털 (MAIN) 🛛 로그인 회원 전용  | 29 |

| (1) 수출입 물류 상담 | ✿ 물류포털 (MAIN) | <b>로그인</b> 회원 전용 | 29 |
|---------------|---------------|------------------|----|
| (2) 물류실무정보    |               |                  | 32 |

# 1. 수출입 물류포탈 (MAIN) ▶ 바로가기

수출입 물류포탈(MAIN) 홈페이지 메인 화면의 구성 내용과 기능을 소개합니다.

# ┃ 수출입 물류포탈(MAIN) 화면 구성 및 바로가기

- 가. KITA.NET(한국무역협회) 로고
- 다. 물류포탈 서비스 관련 이미지 롤링
- 마. 수출입 물류 종합플랫폼 메뉴 (\* 로그인한 회원사만 이용 가능)
- 사. 국가별 물류 동향 관련 서비스 연계
- 자. 물류포탈 관련 연계 기관

- 나. 한국무역협회(KITA.NET) 상단 공통메뉴
- 라. 물류포탈 주요 4개 서비스의 메뉴 (\* 일부 메뉴 - 로그인한 회원사만 이용 가능)
- 바. 자주 찿는 4개 서비스의 메뉴 (\* 로그인한 회원사만 이용 가능)
- 아. 물류뉴스 및 물류동향

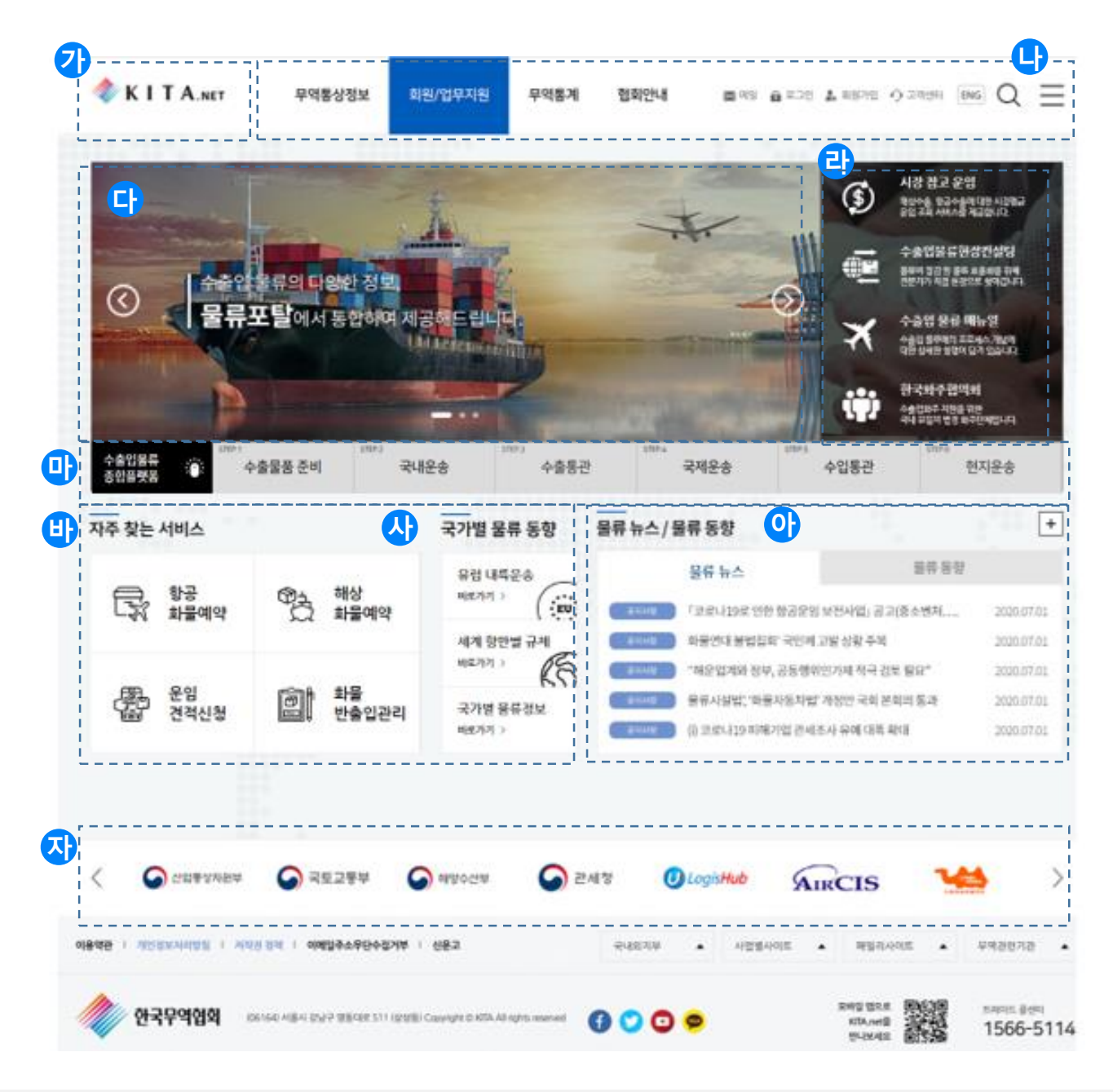

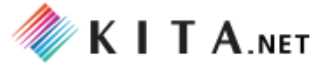

# ┃ 수출입 물류포탈(MAIN) 화면 구성 및 바로가기

가. KITA.NET(한국무역협회) 로고

KITA.NET(한국무역협회) 로고를 클릭하면 KITA.NET (한국무역협회) 홈으로 이동합니다.

나. 한국무역협회(KITA.NET) 상단 공통메뉴

KITA.NET(한국무역협회)의 주요 메뉴를 모아서 보여주며, 원하는 메뉴로 이동할 수 있습니다.

다. 물류포탈 서비스 관련 이미지 롤링

등록된 물류포탈 서비스 관련 이미지가 일정시간을 두고 순차적으로 롤링되며 움직이며, 각각의 이미지를 클릭하면, 해당하는 물류포탈 제공 서비스의 메뉴의 페이지로 이동합니다.

## 라. 물류포탈 주요 4개 서비스의 메뉴

- (1) 시장참고운임 (\* 로그인한 회원사만 이용 가능) 메뉴를 클릭하면, '시장참고운임' 화면으로 이동합니다. (메뉴 상세설명 PAGE 참조)
- (2) 수출입물류현장컨설팅

메뉴를 클릭하면, '수출입물류현장컨설팅 안내' 화면으로 이동하며, 본 화면에서 '수출기업 참여신청', '컨설턴트 모집' 화면으로 이동하여 기업/컨설턴트 참여 신청을 을 할 수 있습니다. (메뉴 상세설명 PAGE 참조)

(3) 수출입물류매뉴얼

메뉴를 클릭하면, '수출입물류매뉴얼' 화면으로 이동합니다. (메뉴 상세설명 PAGE 참조)

(4) 한국화주협의회

메뉴를 클릭하면, '한국화주협의회' 화면으로 이동합니다. (메뉴 상세설명 PAGE 참조)

#### 마. 수출입 물류 종합플랫폼 메뉴 (\* 로그인한 회원사만 이용 가능)

수출입 물류 종합플랫폼의 각 6단계 메뉴에 대한 바로가기 서비스를 제공합니다. 각 단계별 메뉴에 마우스 오버 시, 해당 단계의 메뉴가 사이즈업(강조) 되며 마우스 클릭 시, 해당 단계의 서비스 화면으로 이동합니다. (메뉴 상세설명 PAGE 참조)

### 바. 자주찾는 4개 서비스 메뉴 (\* 로그인한 회원사만 이용 가능)

마.의 상세 서비스 중 이용률 높은 서비스에 대한 바로가기 서비스 제공합니다.

사. 국가별 물류 동향

국가별 물류 동향 관련 실시간 정보 연계를 위한 서비스 바로가기 기능 제공

아. 물류뉴스 및 물류동향

'물류뉴스'와 '일일물류동향' 정보제공 게시판의 최신 게시글(5개까지)을 바로 확인

할 수 있으며 해당 게시판으로 바로가기 ( +) 서비스를 제공합니다.

탭 메뉴를( 실시간 뉴스 플루 5향 ) 클릭하면 해당 게시판의 최신 게시글(5개까지)

목록으로 전환됩니다. (메뉴 상세설명 PAGE 참조)

## 자. 물류포탈 관련 연계기관

물류포탈 과 관련된 연계기관을 안내하며, 로고 클릭 시 해당 사이트로 이동합니다.

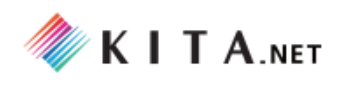

# 수출입 물류포탈 간편 매뉴얼

# **2. 메뉴 구성** (KITA.NET)

- 수출입 물류포탈 홈 (MAIN)
- 물류 뉴스
- 물류 자료실
- 일일 물류동향
- 국가별 물류정보
- 한국화주협의회
- 수출입 물류 매뉴얼
- 수출입 물류 현장 컨설팅 소개

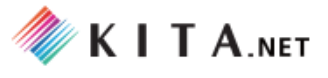

# 1.메뉴 구성 (KITA.NET)

**수출입 물류포탈**의 메뉴는 한국무역협회(KITA.NET)의 상단 메뉴에서 **회원/업무지원 > 수출입 물류포** 탈 에서 접근할 수 있습니다. (\*membership 전용 메뉴는 제외)

- 가. 수출입 물류포탈 홈 (MAIN)
- 나. 물류 뉴스
- 다. 물류 실무 정보
- 라. 일일 물류동향
- 마. 국가별 물류정보
- 바. 한국화주협의회
- 사. 수출입 물류 매뉴얼
- 아. 수출입 물류 현장 컨설팅 소개

| 🧼 K I T A.net                                                                                                    | 무역통상정보 회원/업덕                                                                                                    | <mark>무지원</mark> 무역통계 협회안내                                                                                                    | 🐱 메일 🥤                                                                                                    | 로그인 🔒 회원가입                                                           | 9고객센터 ENG Q                                                                                                    |
|----------------------------------------------------------------------------------------------------|----------------------------------------------------------------------------------------------------|----------------------------------------------------------------------------------------------------|----------------------------------------------------------------------------------------------------|----------------------------------------------------------------------|----------------------------------------------------------------------------------------------------|
| <b>532/11 - 771 - 78</b><br>Элана адалаа<br>Алана<br>Аланана<br>Алана<br>Алана<br>Алана<br>Алана | 회원업무포털<br>무역지원사업 캘린더<br>대本 사업일정<br>무역지원사업 일정<br>사업 신청·일정<br>해희사업 참가신청<br>대本 최고경영자 조찬회<br>무역협회 지원사업 안내<br>희원혜택<br>해의사장 개척<br>무역정보<br>무역고록 및 인력매칭<br>수출인 실적 증명 및 활동<br>해외 비즈니스 인프라 지원 | 무역애로/상담·컨설팅         무역애로건의         무역한장 자문         해외인중상당         FTA 상당         FTA 건설팅         FTA 기업애로         상단분야별 우수사례         물류 | 증명서<br>수출입실적중명발급<br>용역/전자격무체를<br>구매확인서 발급<br>회원관련중명서<br>무역아카데미 중명시<br>추천(지사사장)-우다<br>수출의탑수상 확인表<br>중명서 신청이력 조<br>중명서 진위여부 확<br>FAQ<br><b>수출금융지원</b><br>KITA무역진흥자금 취<br>NTA-무설한유지원<br>KITA무역진흥자금 취<br><b>사무공간 지원</b><br>비즈니스센터<br>트리이드 백처플라구 | d<br>레 중명서<br>함<br>입<br>문자추천                                         | 카드할인혜택         KITA 회원 할인 서비스         무역실무지원         의국여통번역서비스         기업인 여행카드 ABTC         무역업체 풍목/검색         회원가입/정보관리         회원사 가입         회원사 경보 변경         회원사 경보 변경         회원사 대표D신청         무역업고유변호 부여         무역업고유변호 정보 변경         My Trade(맞춤형 무역정보) (\$                                                                                                    |
|                                                                                                    |                                                                                                    | Scalerup 지원사업<br>이벤트<br>공지사항<br>멤버십/My Page                                                                                             |                                                                                                    | <mark>물류포탈</mark><br>물류 뉴스<br>일일 물루<br>국가별 물<br>한국화주<br>수출입물<br>수출입물 | <ul> <li><b>№</b> </li> <li><b>₽</b> </li> <li><b>₽ ₽ ₽ ₽ ₽ ₽ ₽ ₽ ₽ ₽ ₽ ₽ ₽ ₽ ₽ ₽ ₽ ₽ ₽ ₽ ₽ ₽ ₽ ₽ ₽ ₽</b></li></ul> |

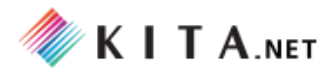

# 가. 수출입 물류포탈 홈 (MAIN) ▶ 바로가기

한국무역협회(KITA.NET)의 상단 메뉴에서 **회원/업무지원 > 수출입 물류포탈** 클릭하면, **수출입 물류포 탈 (MAIN) 홈** 화면으로 이동합니다.

(※ 자세한 설명은 수출입 물류포탈(MAIN) 화면 구성 (4-5 PAGE ) 페이지의 상세 설명을 참고하십시오.)

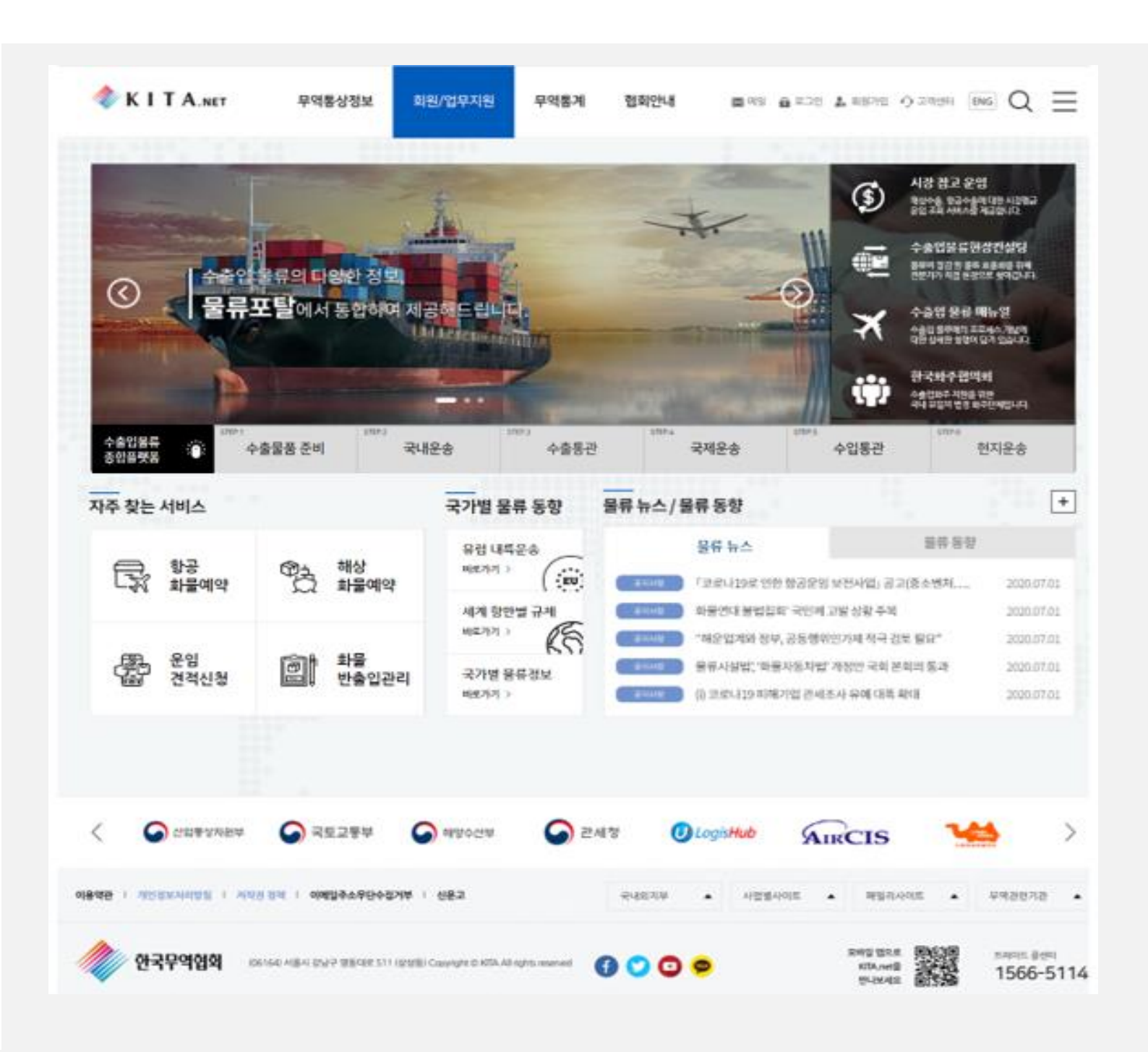

나. 물류뉴스 ▶ 바로가기

공지사항, 보도자료, 하협활동, 행사/세미나, 공통, 해운, 항공의 주제와 관련된, 물류정보 뉴스를 확인 할 수 있습니다.

(1) 검색 기능 - 게시글 중 조회 기간, 분류명, 제목 (키워드) 을 설정하여, 원하는 조회 조건으로 검색 할 수 있습니다.

(1-1)분류명(7개): 공지사항, 보도자료, 하협활동, 행사/세미나,공통, 해운, 항공

(2) 물류 뉴스 게시글 - 게시글의 제목을 클릭하면 해당 뉴스 게시글의 상세보기 화면으로 이동합니다.

(2-1)인쇄, 스크랩 기능: 원하는 게시글을 인쇄, 스크랩 (SNS/메일) 할 수 있습니다.

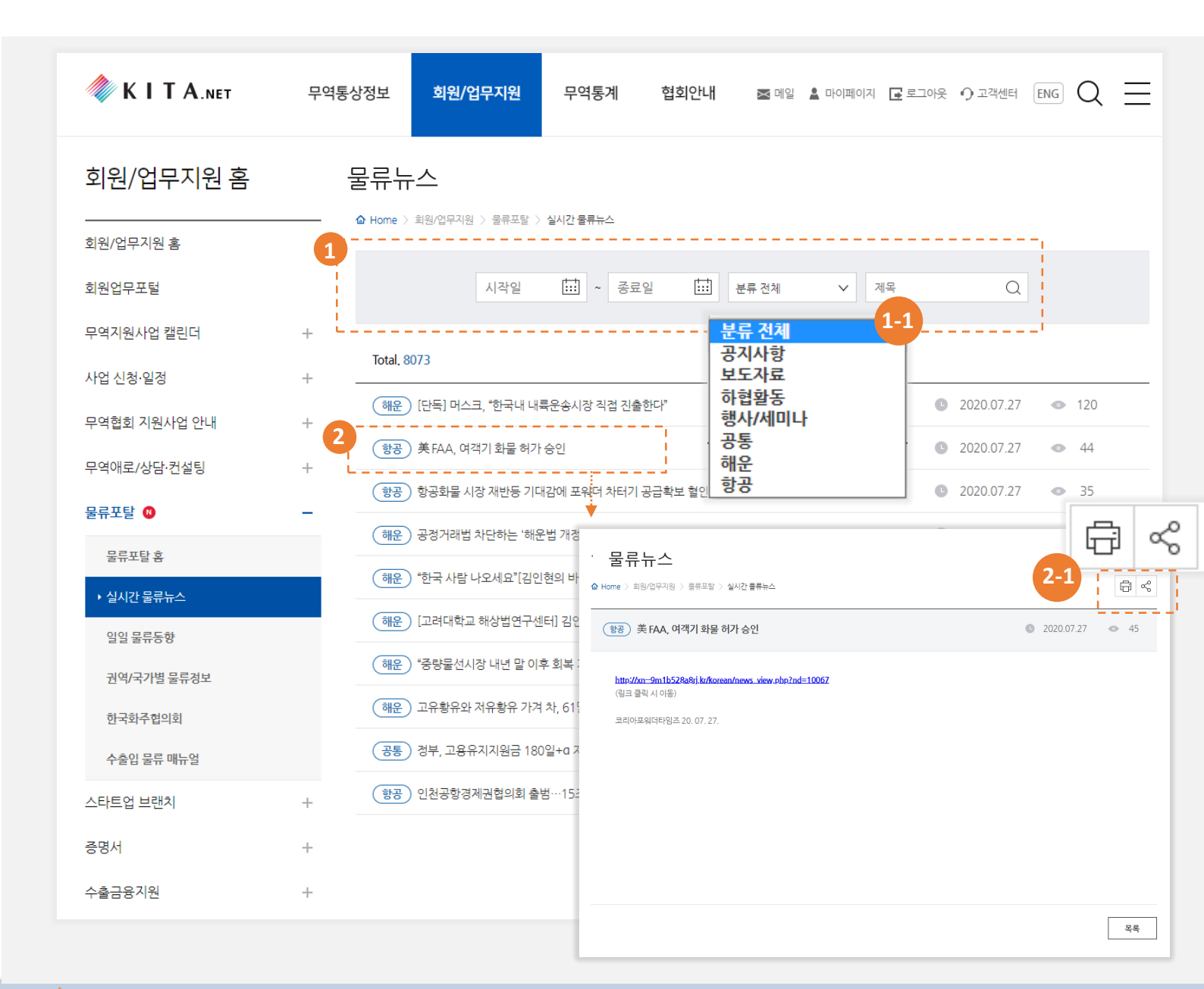

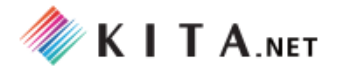

다. 물류자료실 ▶ 바로가기

조사연구, 세미나/설명회, 물류정책 및 일반, 항만 및 공항 주제와 관련된, 다양한 물류 정보 자료를 확인 할 수 있습니다.

(1) 검색 기능 - 물류실무강좌 게시글 중 조회 기간, 분류명, 제목 (키워드) 을 설정하여, 원하는 조회 조건으로 검색 할 수 있습니다.

(1-1)분류명 (4개): 조사연구, 세미나/설명회,물류정책 및 일반, 항만 및 공항

(2) 물류실무강좌 게시글 - 게시글의 제목을 클릭하면 해당 게시글의 상세보기 화면으로 이동합니다.

(2-1)인쇄, 스크랩 기능: 원하는 게시글을 인쇄, 스크랩 (SNS/메일) 할 수 있습니다.

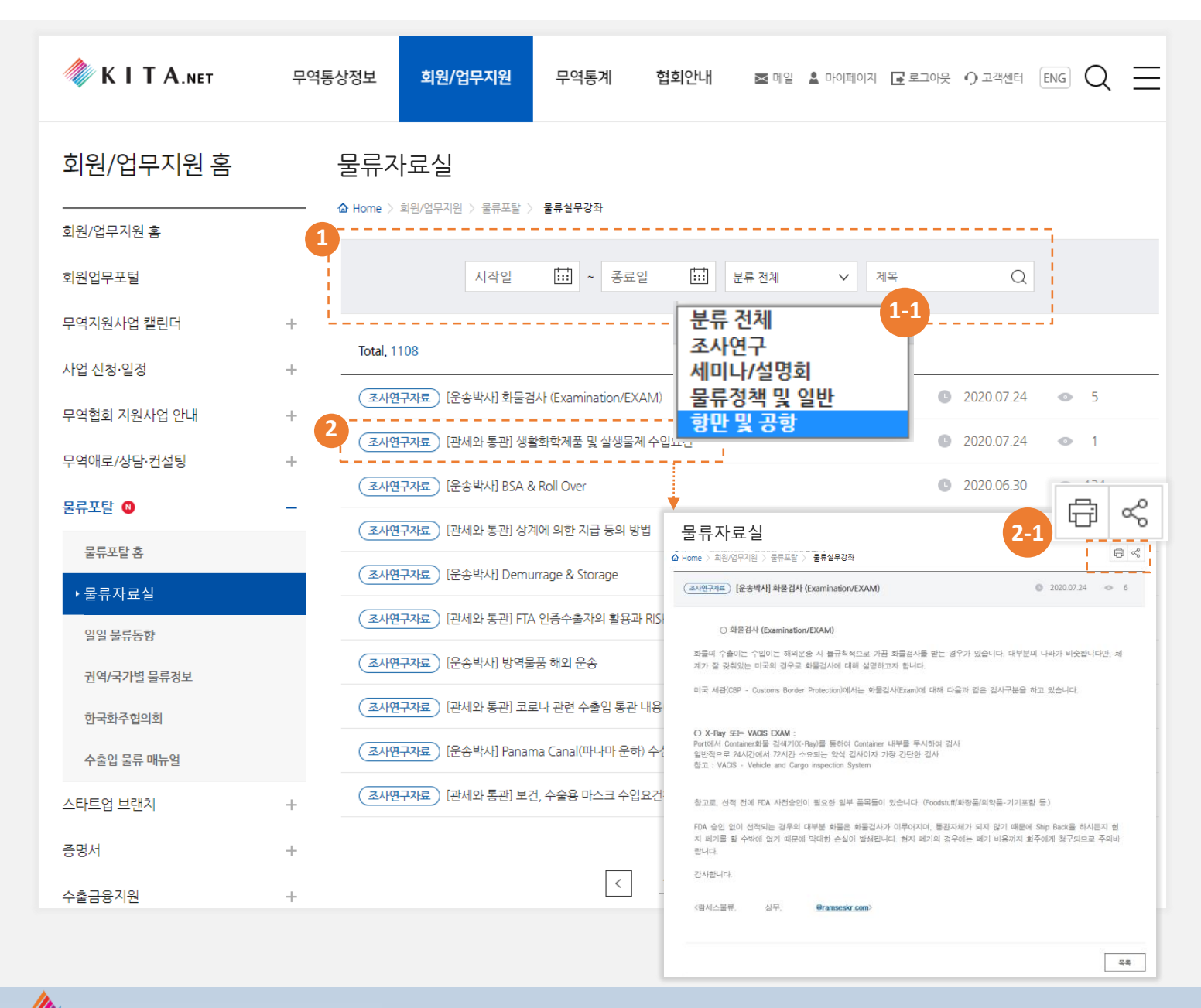

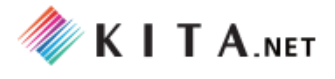

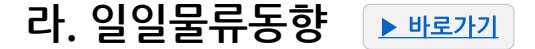

코로나19 관련한 수출입 물류의 동향을, 일자별로 확인 할 수 있습니다.

- (1) 검색 기능 조회 기간, 제목(키워드)을 설정하여, 원하는 조회 조건으로 검색 할 수 있습니다.
- (2) 수출입물류 일일 동향 게시글 게시글의 제목을 클릭하면 해당 게시글의 상세보기 화면으로 이동합니다.

(2-1)인쇄, 스크랩 기능: 원하는 게시글을 인쇄, 스크랩 (SNS/메일) 할 수 있습니다.

(2-2) 첨부파일 다운로드: 첨부파일(PDF)을 다운로드 받아 이용할 수 있습니다.

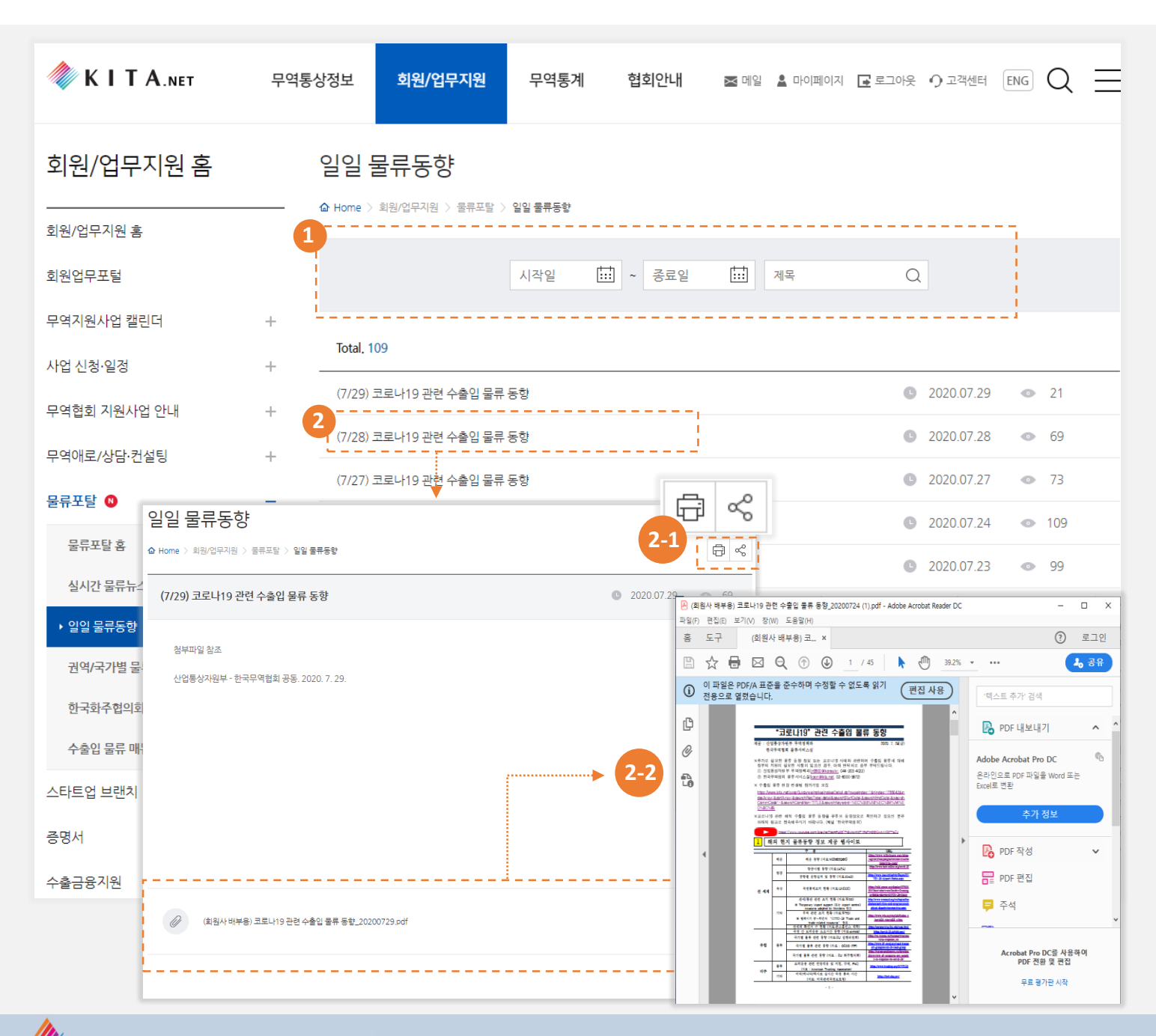

# 마. 국가별 물류정보 ▶ 바로까기

해외 /국가별 수출입 물류 동향과 물류 정보를 확인 할 수 있습니다.

(1) 검색 기능 - 조회 기간, 제목(키워드)을 설정하여, 원하는 조회 조건으로 검색 할 수 있습니다.

(2) 국가별 물류정보 게시글 - 게시글의 제목을 클릭하면 해당 게시글의 상세보기 화면으로 이동합니다.

(2-1)인쇄, 스크랩 기능: 원하는 게시글을 인쇄, 스크랩 (SNS/메일) 할 수 있습니다.

(2-2) 첨부파일 다운로드: 첨부파일(PDF)을 다운로드 받아 이용할 수 있습니다.

| 🧼 K I T A.net                         | 무역통상정보 회원/업무지원 무역통                    | 계 협회안내 🔤 메일 🔒 로그인 🌲                                                                   | এগ্রসিথ ஒ고য়্থাল ENG Q                       |
|---------------------------------------|---------------------------------------|---------------------------------------------------------------------------------------|----------------------------------------------|
| 회원/업무지원 홈                             | 국가별 물류정보                              |                                                                                       |                                              |
| <br>회원/업무지원 홈                         | ····································· | F# 성모                                                                                 |                                              |
| 회원업무포털                                | 시작일                                   |                                                                                       | Q                                            |
| 무역지원사업 캘린더                            | + i                                   |                                                                                       |                                              |
| 사업 신청·일정                              | Total. 62                             |                                                                                       |                                              |
| 무역협회 지원사업 안내                          | 코로나19 관련 해외 물류 동향 (6월)<br>十           |                                                                                       | 2020.07.01                                   |
| 무역애로/상담·컨설팅                           | 코로나19 관련 해외 물류 동향 (5월)<br>+           | 2-1 📇 👡                                                                               | 2020.06.01 • 768                             |
| 물류포탈 국가별 물류정                          | 보                                     |                                                                                       | <ul><li>2020.04.13</li><li>1404</li></ul>    |
| ▲ Home > 회원/업무지원 > 물류포틸<br>물류포틸       | > 권역/국가별 물류정보                         |                                                                                       | <ul><li>2020.04.13</li><li>1118</li></ul>    |
| 코로나19 관련 해외 물류 동<br>실시간               | 향 (6월)                                | 2020.07.01    437     고로나19 관련 해외물류동량(6월) 20200701 pdf - Adobe Acrobat Reader DC      | ● 2020.04.13 ● 119<br>- □ ×                  |
| 일일 물 목차                               |                                       | 파일(F) 편집(E) 보기(V) 장(W) 도움말(H)<br>홈 도구 코로나19 관련 해 ×                                    | · 로그인                                        |
| 1.중국<br>▶ 권역/국                        |                                       |                                                                                       | - 39.2% • ••• •• • • • • • • • • • • • • • • |
| 2. 미국<br>하구하는                         |                                       | ① 이 파일은 PDF/A 표준을 준구하며 주정할 두 없도록 읽기 (편<br>전용으로 열렸습니다.                                 | 집 사용 · 텍스트 편집' 검색                            |
| · · · · · · · · · · · · · · · · · · · |                                       |                                                                                       | PDF 내보내기         ^ ^           PDE 자성        |
| · 구물입 · 5. 베트남                        | 2-2                                   |                                                                                       | PDF 편집                                       |
| 스타트업 트 6. UAE                         |                                       | 코로나19 관련 해외 물류 동향(6월)                                                                 | 루 주석                                         |
| <b>증명서</b> <sup>7. 인도</sup>           |                                       | < 국가/지역 ><br>중국, 미국, 유형, 일본, 배트남, UAE, 인도                                             | 🔉 👫 파일 결합                                    |
| 수출금융7                                 |                                       | -                                                                                     | ▲ 교정                                         |
| ☞ 코로나19관련 해외물류                        | 동황(6월)_20200701.pdf                   | 2020. 7. 1                                                                            | ♥ PDF 압축                                     |
|                                       |                                       | 목록서비스신 - 헤이기보                                                                         | Acrobat Pro DC를 사용하여                         |
|                                       |                                       | 별까지미드'의 '해되시구<br>'송북합 시대, 미리당역의 클로벌 리더 한국부역합의'<br>- MA, licol BEDO4 is the Fulse Bode | PDF 전환 및 편집<br>무료 평가판 시작                     |
|                                       |                                       |                                                                                       | ~                                            |

#### 바. 한국화주협의회 ▶<u>바로가기</u>

한국화주협의회에 대한 소개, 연혁, 조직, 주요사업, 찾아오시는 길 에 대한 상세한 정보를 제공합니다.

(1) 탭 선택 - 원하는 정보의 탭을 클릭하면, 선택한 정보를 설명하는 상세화면으로 전환됩니다.

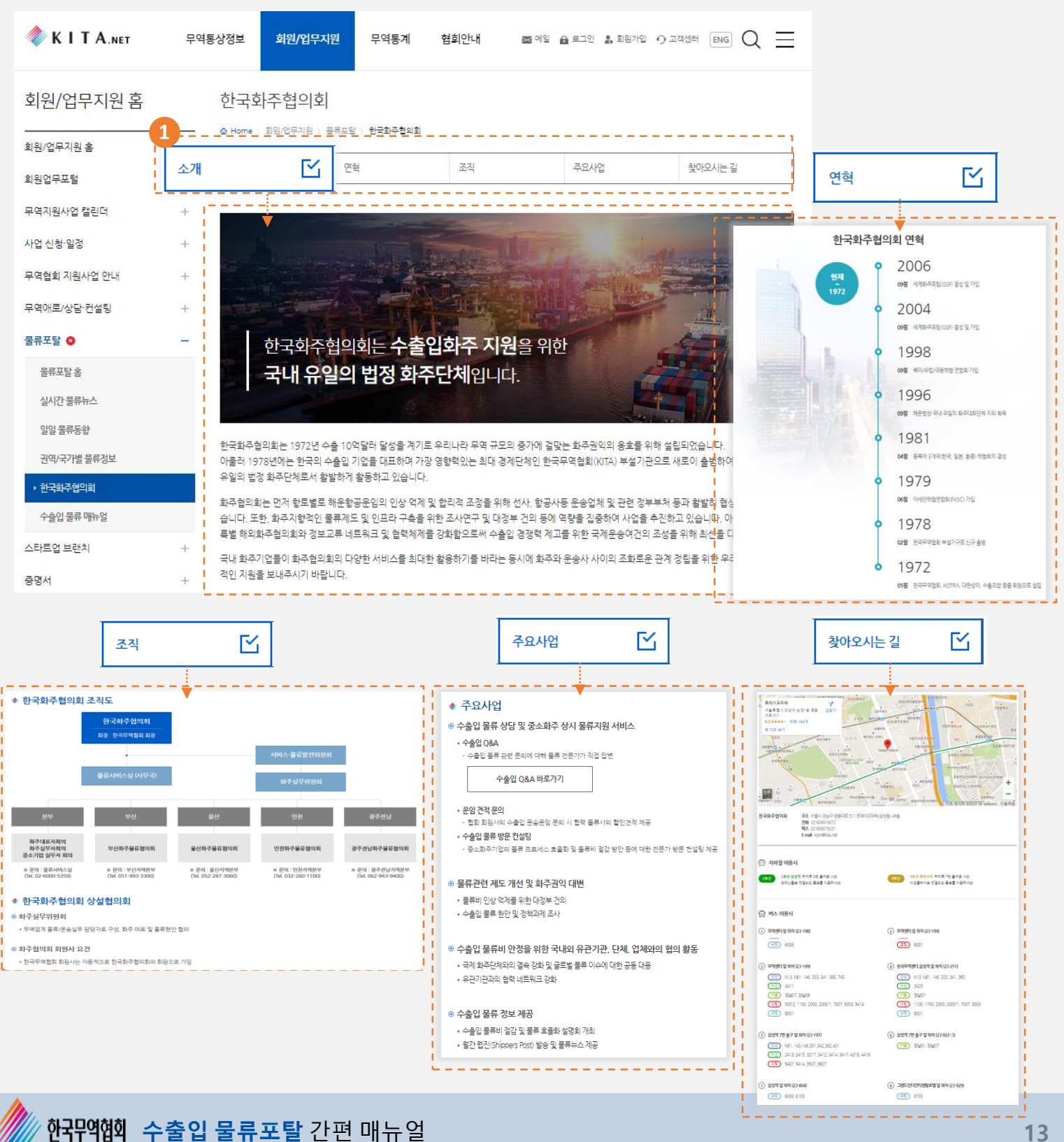

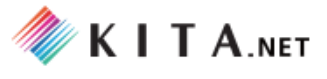

#### 2. 메뉴구성 (KITA.NET)

# 사. 수출입 물류매뉴얼 ▶ 바로가기

수출입 물류의 단계/절차별 실무 정보를 설명한 매뉴얼을 제공합니다. 분류별 탭 선택을 통해 원하는 매뉴 얼 정보에 쉽게 접근할 수 있습니다.

#### (1) 첫번쨰 탭 선택 (수출입물류 단계)

수출입물류 프로세스를 6단계로 분류하였으며, 원하는 단계의 탭을 클릭하면 해당 단계에서 필요한 절차와 서비스가 두번째 탭에 세분화되며 화면이 전환됩니다.

(2) 두번째 탭 선택 (수출입물류 각 단계의 절차 및 서비스)

원하는 절차 및 서비스의 탭을 클릭하면, 선택한 정보를 설명하는 상세화면으로 전환됩니다.

#### (3) 매뉴얼 설명 확인

(1),(2)에서 선택한 단계-절차/서비스에 대한 상세한 설명을 확인할 수 있습니다.

#### (※ 수출입물류플랫폼(MEBERSHIP 전용/ 19 PAGE 참조)의 메뉴 서비스와 연계하여 확인하면 좋습니다.)

| 🗼 K I T A.net | 무역통상정보 회원/업무지원 무역통계 협회안내 줄 메일 율 로그인 🐊 회원가입 • 그객센터 ENG Q 🚞                                                                   |  |  |  |  |  |  |  |  |  |  |
|---------------|----------------------------------------------------------------------------------------------------|--|--|--|--|--|--|--|--|--|--|
| 회원/업무지원 홈     | 수출입물류 매뉴얼                                                                                                    |  |  |  |  |  |  |  |  |  |  |
| 회원/업무지원 홈     |                                                                                                    |  |  |  |  |  |  |  |  |  |  |
| 회원업무포털        | 수출물품 준비     ✓     국내운송     수출통관     국제운송     수입통관     도로철도운송                                                                |  |  |  |  |  |  |  |  |  |  |
| 무역지원사업 캘린더    | + 해상화물 예약 물류실무 점검                                                                                                    |  |  |  |  |  |  |  |  |  |  |
| 사업 신청·일정      | + 3                                                                                                    |  |  |  |  |  |  |  |  |  |  |
| 무역협회 지원사업 안내  | ◆ 컨테이너 수출화물 운송절차<br>+<br>◎ 전박수배                                                                                             |  |  |  |  |  |  |  |  |  |  |
| 무역애로/상담·컨설팅   | + • FOB 조건인 경우 수입상, CIF 조건인 경우 수출상이 의무를 담당                                                                                  |  |  |  |  |  |  |  |  |  |  |
| 물류포탈 🔕        | <ul> <li>Shipping Schedule을 선사 및 대리점을 통해 확인하고 선박을 수배</li> <li>Shipping Schedule 확인시 유의사항</li> <li>전 바이트 확인시 유의사항</li> </ul> |  |  |  |  |  |  |  |  |  |  |
| 물류포탈 홈        | · · · · · · · · · · · · · · · · · · ·                                                                                       |  |  |  |  |  |  |  |  |  |  |
| 실시간 물류뉴스      | <sup>③</sup> 선박 도착예정시간 (ETA: estimated time of arrival)<br>④ CY cargo인 경우 화물수취 마감시간 (dosing time) [개념 상세 설명]                |  |  |  |  |  |  |  |  |  |  |
| 일일 물류동향       |                                                                                                    |  |  |  |  |  |  |  |  |  |  |
| 권역/국가별 물류정보   | ● 신작·메약 (BOOKING)<br>• 화주는 선사 및 포워더의 소경약식인 선적의뢰서(S/R:Shipping Request)를 발송, 선적 예약 (booking)                                 |  |  |  |  |  |  |  |  |  |  |
| 한국화주협의회       | <ul> <li>● 선적</li> </ul>                                                                                                    |  |  |  |  |  |  |  |  |  |  |
| ▶ 수출입 물류 매뉴얼  | • 수출 컨테이너회물을 선적함 CY 혹은 터미널에 마감시간(closing time) 전 반입                                                                         |  |  |  |  |  |  |  |  |  |  |
| 스타트업 브랜치      | ※ 미국행 해상화불은 석재 24시간 전 적하목록(manifest)을 체출해야 하기 때문에, 기타 행선지 화물보다 마감시간을 앞당겨 운영하고 있음<br>十                                       |  |  |  |  |  |  |  |  |  |  |

2. 메뉴구성

(KITA NFT)

# 아. 수출입 물류 현장 컨설팅 소개 ▶ 빠르가기

무역협회에서 서비스하는 수출입 물류 현장 컨설팅에 대한 자세한 정보를 확인 할 수 있으며, 수출기업 참여 신청 (컨설팅 신청), 컨설턴트 모집 (컨설턴트 등록) 화면으로 바로 갈 수 있습니다.

#### (1) 수출입 물류 현장컨설팅 소개

#### (2) 수출기업 참여 신청

버튼 클릭 시, 수출기업 참여 신청 (컨설팅 신청) 하는 화면(24 PAGE 참조) 으로 이동합니다. 수출기업 참여 신청 (\* 로그인한 회원사만 신청 가능)

#### (3) 컨설턴트 모집

컨설턴트 모집 버튼 클릭 시, 컨설턴트 모집 (컨설턴트 등록) 하는 화면(25 PAGE 참조) 으로 이동합니다.

(\* 로그인한 회원사만 등록 가능)

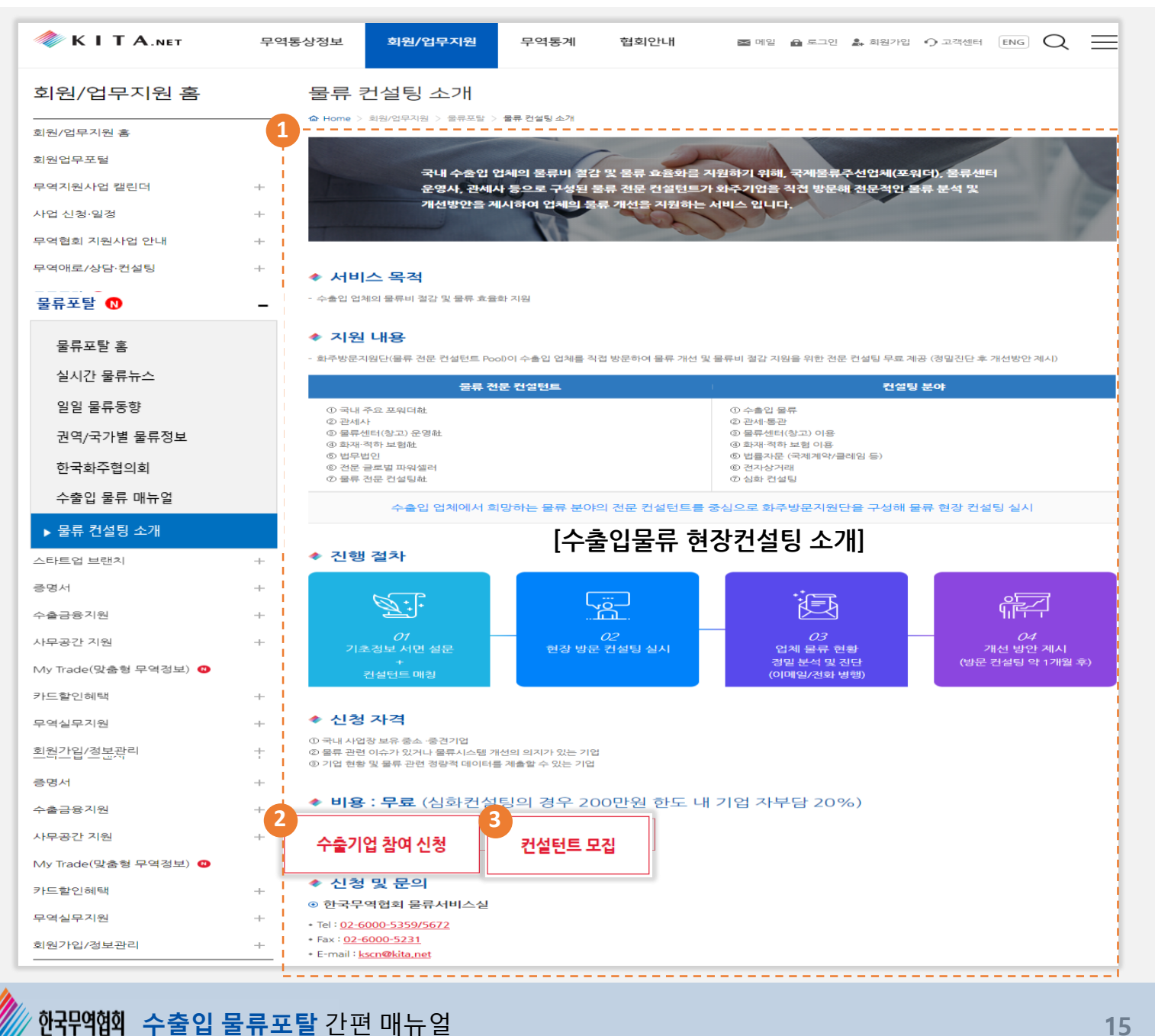

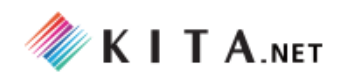

# 물류포탈 간편 매뉴얼

# **3. 메뉴 구성** (MEMBERSHIP 전용)

\* 로그인한 회원사만 이용 가능

# • 수출입 물류 종합플랫폼

# (1) 수출입 물류 종합플랫폼

- STEP1. 수출물품 준비 STEP2. 국내운송 STEP3. 수출통관 STEP4. 국제운송 STEP5. 수입통관 STEP6. 현지운송
- (2) 유관기업/기관 전체보기
- (3) 연계 서비스 검색
- 수출입물류현장컨설팅
  - (1) 수출기업 참여신청
  - (2) 컨설턴트 모집
  - (3) 컨설턴트 참여현황
- 수출입 물류지원
  - (1) 수출입 물류 상담
  - (2) 물류실무정보

# 1. 메뉴 구성 (MEMBERSHIP) ① 로그인한 회원사만 이용 가능

물류포탈의 MEMBERSHIP 전용 메뉴는 물류포탈 홈(MAIN)의 메뉴 (\*일부 메뉴) 또는 MEMBERSHIP SERVICE > 무역실무지원를 통해 접근할 수 있습니다.

가. 수출입 물류 종합플랫폼 나. 수출입 물류 현장 컨설팅 다. 수출입 물류지원

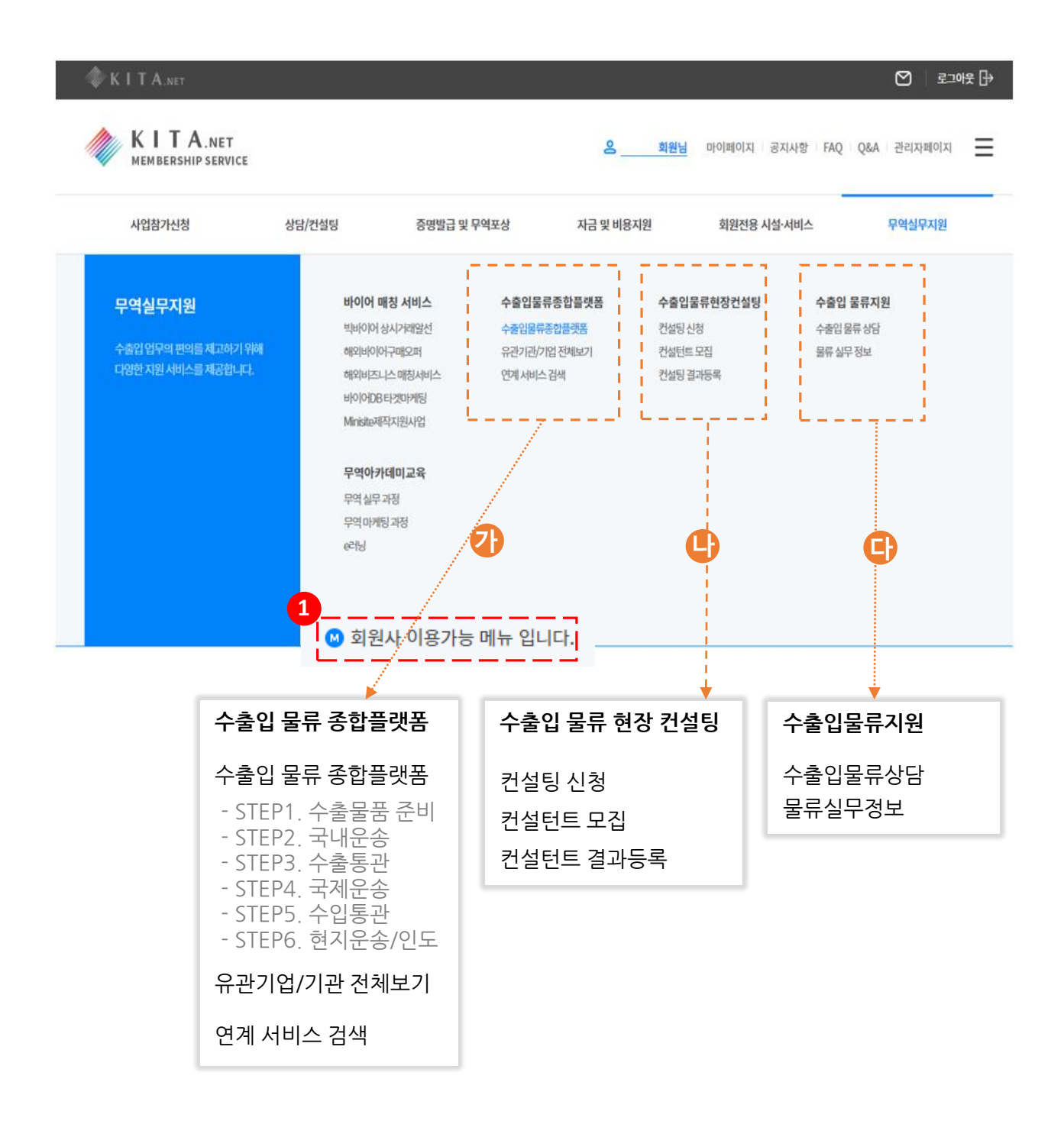

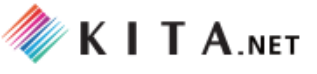

3. 메뉴구성

(MEMBERSHIP)

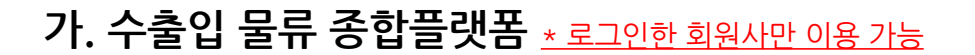

수출입 물류 절차에 따라, 물류실무에 필요한 다양한 서비스 정보를 연계하여 제공하고 있습니다. 물류 프로세스 흐름에 따른 단계별 다양한 서비스와 연계기관을 URL 링크 또는 상세 화면을 통해 확인할 수 있습니다.

(1) 수출입 물류 종합플랫폼 - 수출입 물류 절차에 따라 6단계로 구성하고, 각 단계별 제공 서비스의 세부 내용 및 연계 정보를 제공합니다.

(2) 유관기업/기관 전체보기 - 수출입 물류 절차에 따른 서비스를 제공하는 유관기관 및 기업에 대한 정보를 제공합니다.

(3) 연계 서비스 검색 - 연계기관/기업 및 제공 서비스에 대한 검색 화면을 제공합니다.

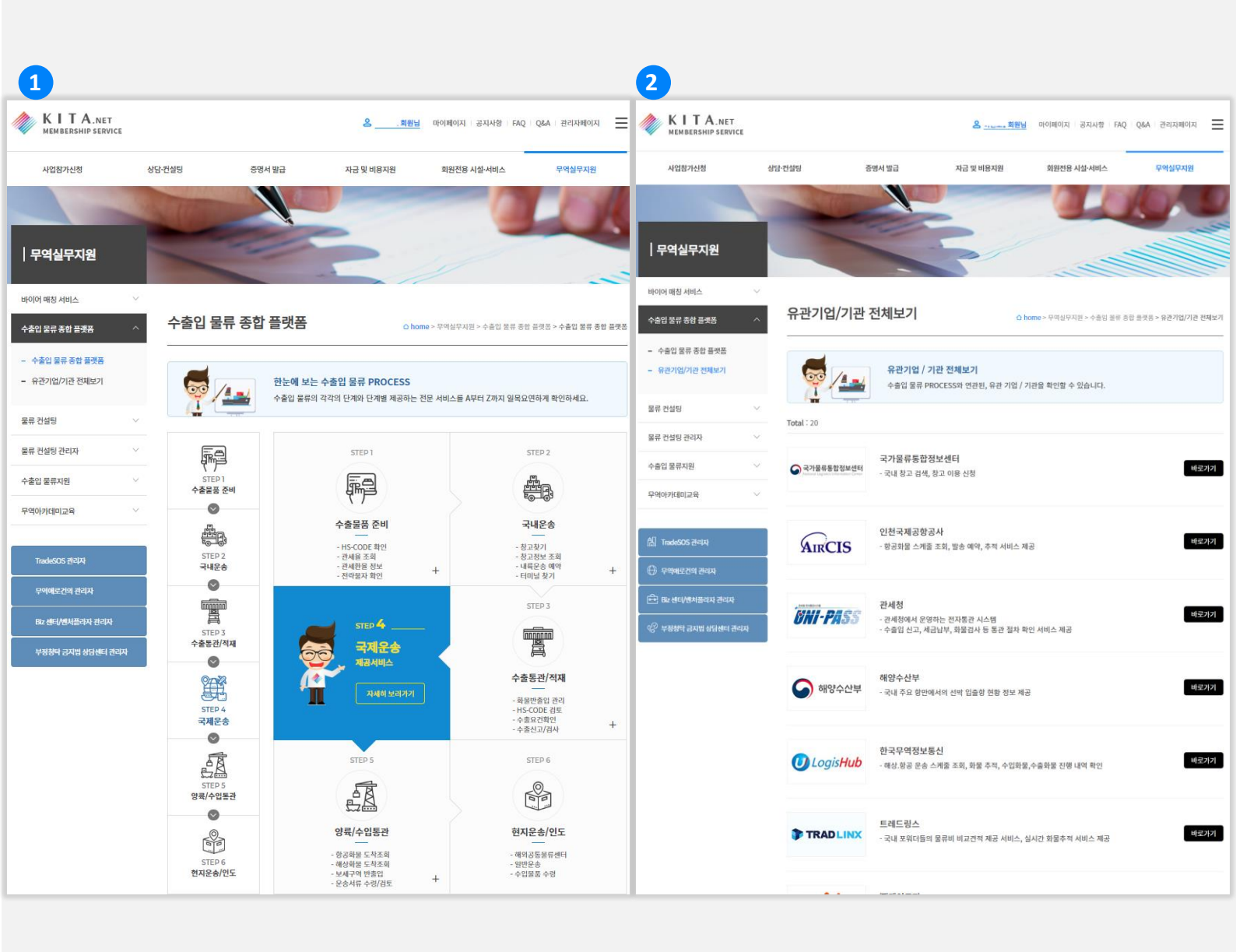

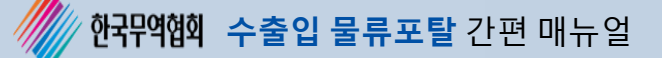

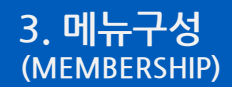

# 가-(1). 수출입 물류 종합플랫폼 <u>\* 로그인한 회원사만 이용 가능</u> ▶ 바로가기

수출입 물류 절차에 따라 6단계로 구성하고, 각 단계별 제공 서비스의 세부 내용 및 연계 정보를 제공합니다. (※ 수출입물류매뉴얼 (14 PAGE 참조 )의 자세한 설명과 함께 확인하면 좋습니다.) 수출입 물류 단계 선택 (6단계) ▶ 단계별 세부 내용 확인 및 선택 ▶ 세부내용 별 서비스 제공 의 흐름으로 운영됩니다.

(1) 단계 선택 - 수출입 물류 단계 (6단계) 중 원하는 단계에 마우스를 올리면, 화면 좌/우측에서 해당 단계가 강조됩니다. 또한 단계 클릭 시, 선택한 해당 단계의 상세 화면으로 이동합니다.
(2) 단계별 세부내용 미리보기 - 단계별로 제공하는 세부 내용 및 제공 서비스의 개요를 미리 파악할 수 있습니다. (4개까지만 미리 보여짐)

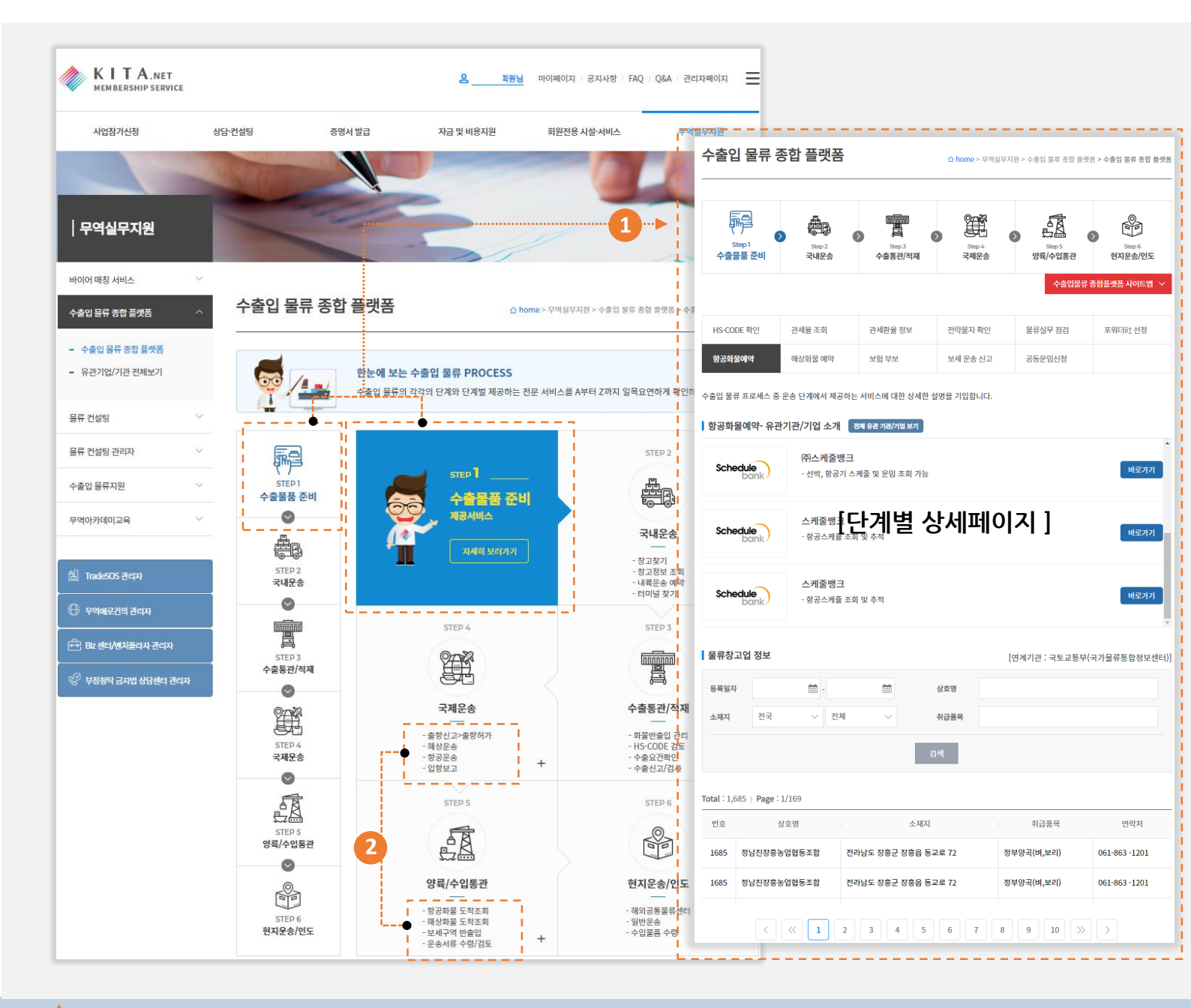

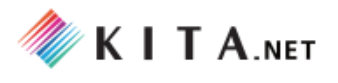

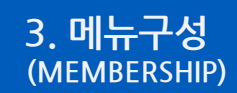

# 가-(1). 수출입 물류 종합플랫폼 <u>\* 로그인한 회원사만 이용 가능</u> ▶ 바로가기

#### (3) 단계별 상세페이지 구성 요소

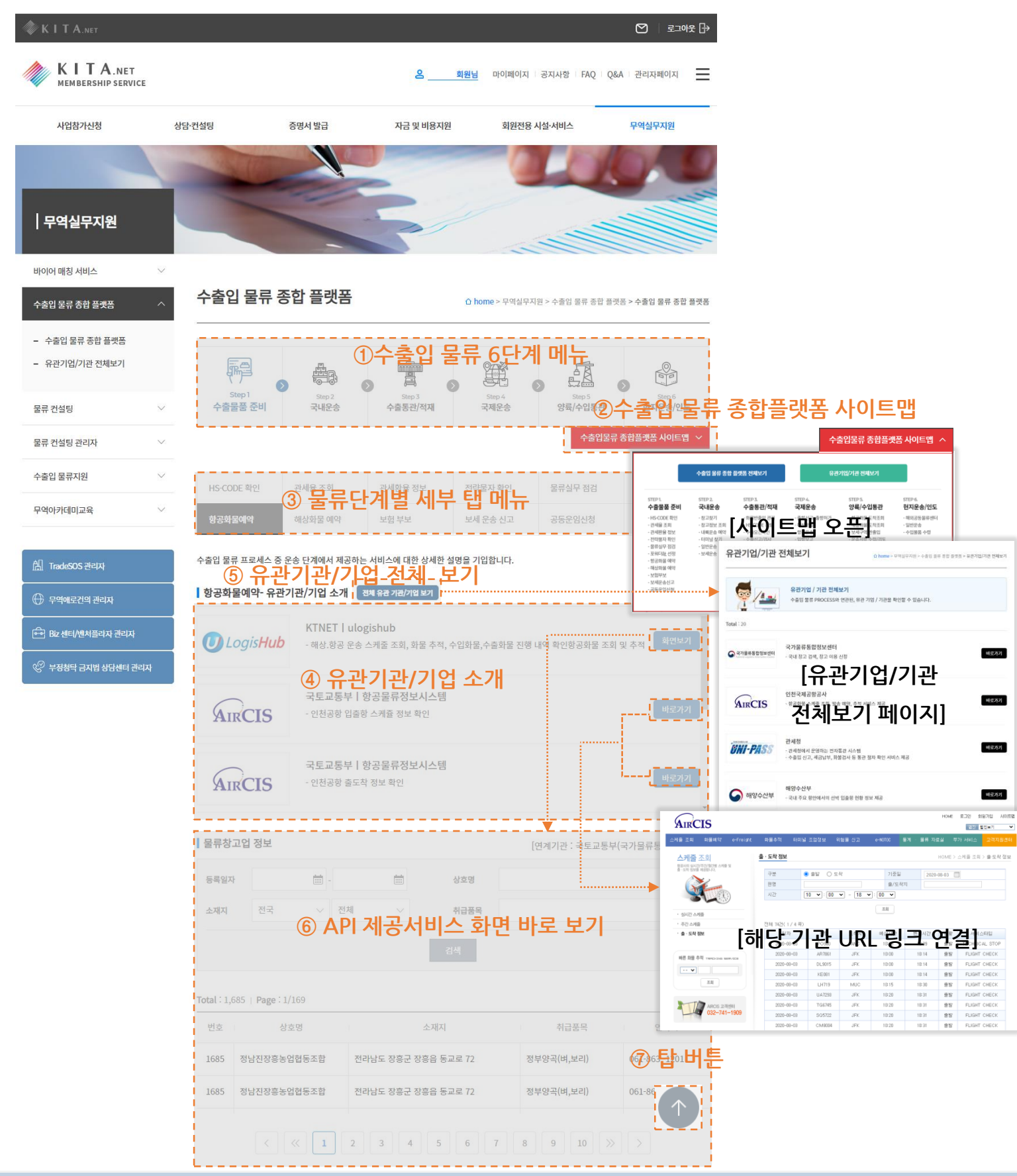

# 가-(1). 수출입 물류 종합플랫폼 <u>\* 로그인한 회원사만 이용 가능</u> ▶ 바로가기

#### (3) 단계별 상세페이지 구성 요소

#### ① 수출입 물류 6단계 메뉴

- 원하는 단계 클릭 시, 해당 단계의 상세페이지로 이동합니다.

#### ② 수출입 물류 종합플랫폼 사이트맵

- 수출입 물류 종합플랫폼의 단계별 흐름과 세부 내용을 한번에 확인 할 수 있으며 원하는
 물류 단계> 세부내용의 탭으로 바로 페이지 이동이 가능합니다.

(\* 버튼 클릭 시) 사이트맵이 아래로 펼쳐지고, (\* 버튼 재 클릭 시) 사이트맵이 닫혀집니다.

#### ③ 물류 단계별 세부 탭 메뉴

- 물류 단계별 세부 내용 및 제공 서비스의 개요를 탭 메뉴로 구성하여 제공하고 있습니다.

#### ④ 유관기관/기업 소개

- 제공하는 세부 서비스와 연계된 유관기업/기관을 소개합니다.

서비스 제공 방식에 따라 서비스 화면 바로 보기 ( 화면보기 /\* 클릭 시 ⑥ 화면으로 이동),

URL 새창에서 확인 바로가기 / \* 클릭 시 해당 기관의 서비스 페이지가 새창으로 열림) 유형이 있습니다.

#### ⑤ 전체 유관기관/기업보기

- 수출입 물류 종합플랫폼과 연계된 전체 유관기업/기업 을 소개합니다.

전체 유관 기관/기업 보기 버튼 클릭 시, 해당 페이지로 이동합니다.

#### ⑥ API 제공서비스 화면 바로 보기

- 수출입 물류 종합플랫폼에서 해당 단계와 연계된 API 서비스 화면을 바로 확인하고 이용
 할 수 있습니다. (화면 ④의 <sup>화면보기</sup> 클릭으로 접근 가능)

#### ⑦ TOP버튼 ( 🔨 )

- 버튼 클릭 시, 화면 최상단 영역으로 이동합니다. (페이지 하단일 때, 이용하면 유용)

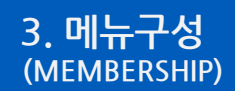

가-(2). 유관기업 / 기관 전체보기 \* 로그인한 회원사만 이용 가능 ▶ 바로가기

수출입 물류 절차에 따라 연계 서비스를 제공하는 유관기관 및 기업에 대한 정보를 확인하고, 유관기업/기관의 사이트로 바로 이동(URL 링크)할 수 있습니다.

- (1) 유관기관 및 기업 소개- 기업/기관 로고, 기업/기관 명, 제공 서비스 내용 을 확인합니다.
- (2) 바로가기 ( 비로가기 ) 클릭 시, 각 유관기업 / 기관의 사이트가 새창으로 열립니다. (URL 링크)

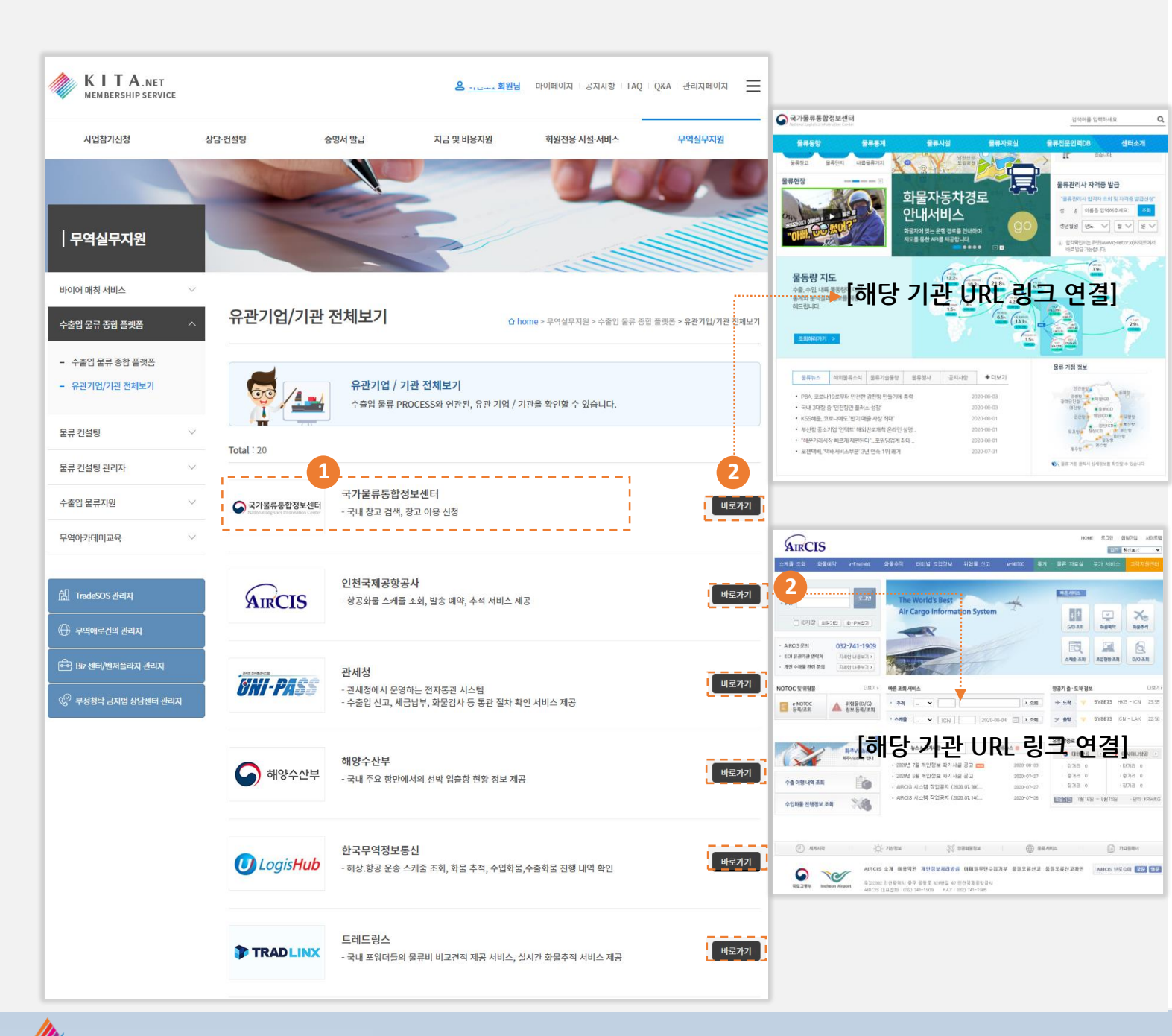

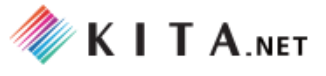

# 가-(3). 연계 서비스 검색 \* 로그인한 회원사만 이용 가능 ▶ 바로가기

수출입 물류 종합플랫폼 메뉴를 통해서 단계별로 제공되는 유관기관/기업의 서비스를 검색 기능을 이용하여 결과를 확인할 수 있으며, OPEN API 제공 화면 및 URL 링크를 제공합니다 .

- (1) 검색조건 유관기관/기업 및 서비스명에 대한 검색조건을 입력합니다.
- (2) 화면보기 ( 화면보기 ) 클릭 시, 하단에 관련 서비스 화면을 제공합니다. (OPEN API 제공)
- (3) 바로가기 ( 바로가기 ) 클릭 시, 각 유관기업 / 기관의 사이트가 새창으로 열립니다. (URL 링크)

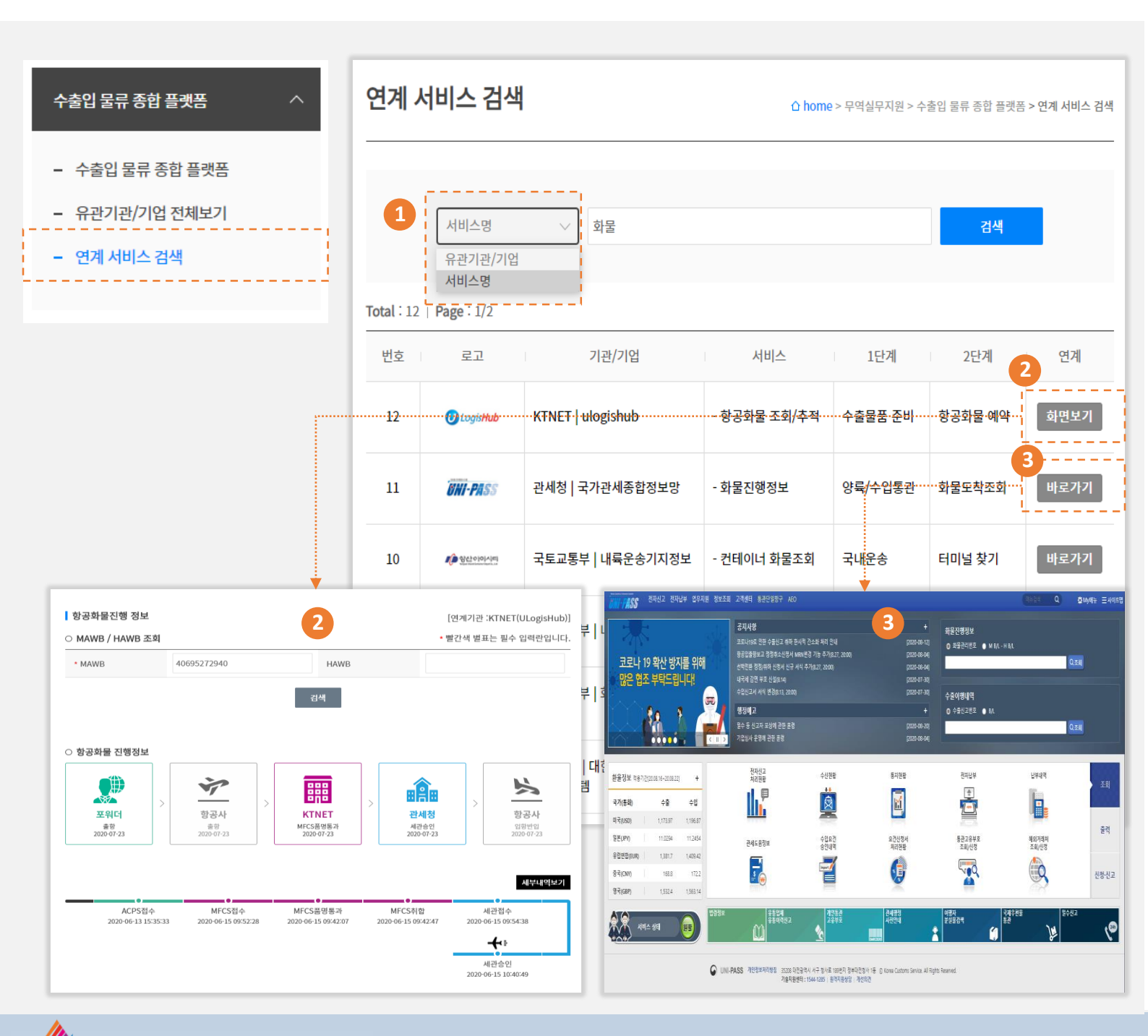

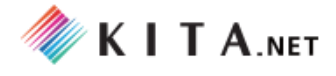

# 나. 수출입물류현장컨설팅 \* 로그인한 회원사만 이용 가능

오프라인으로 진행했던 화주 방문 물류 컨설팅 서비스를 온라인으로 구현하여 수출업체, 컨설턴트, 무 역협회 모두 온라인을 통해 소통하고, 컨설팅 신청 부터 결과 확인에 대한 업무 서비스를 제공합니다.

(1) 컨설팅 신청 - 수출기업이 컨설팅 신청서를 작성하고, 진행상태 및 결과보고서를 확인 할 수 있습니다.

(2) 컨설턴트 모집 - 무역협회 컨설턴트 모집 공고를 통해 컨설턴트 신청서를 작성 할 수 있습니다.

2

(3) 컨설팅 결과등록 - 배정된 컨설팅에 대해 컨설턴트가 현장 방문 후 결과보고서를 등록할 수 있습니다.

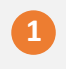

| 회사 정보                                                                             |                                      |                                    |                                 | • 빨간색 별표는 필수 '    | 입력란입니   |  |  |  |
|-----------------------------------------------------------------------------------|--------------------------------------|------------------------------------|---------------------------------|-------------------|---------|--|--|--|
| • 회사명                                                                             | 범일금고(주)                              | 범일금고(주) * 무역협회 회원사 회원사             |                                 |                   |         |  |  |  |
| • 대표자                                                                             | 조계원                                  |                                    | • 사업자등록번호                       | 0000012345        |         |  |  |  |
| • 대중역                                                                             | 2019                                 | KRW~                               | 7,58                            | 0,000,000         |         |  |  |  |
| • 수출액                                                                             | 2019                                 | KRW~                               | 1,300,000,000                   |                   |         |  |  |  |
| 수압예                                                                               | 수입액 년도                               | KRW~                               | 수입금액                            | (숫자입력)            |         |  |  |  |
| • 주요 생산품목                                                                         | 내화금고, 감력;                            | 금고,대화화일일 캐비넷                       | ·일일 캐비넷 · 주요 수출풍목 내회금고, 강력금고,내회 |                   |         |  |  |  |
| • 주요 수출상대국                                                                        | 일본,나이지리이                             | ),사우디아라비아,동남·                      | 비아,동남 주요 수입상대국                  |                   |         |  |  |  |
| 물류 정보                                                                             |                                      |                                    |                                 | • 빨간색 별표는 필수 '    | 입력관입니   |  |  |  |
| 연간 총 물류비                                                                          |                                      | 192,000,0                          | 00 (원)                          |                   |         |  |  |  |
| • 수출입 운송 방법                                                                       | ● 해상 ○ 항공                            | ) 복합                               | • 불류 아웃소싱 여부                    | ○ 자체 ○ 자체+용역 ⓒ 전  | 체 용역    |  |  |  |
| 물동량(해상화물)                                                                         | 20                                   |                                    | (TEU/紛) 260                     |                   | (톤/월)   |  |  |  |
| 물동량(항공화물)                                                                         |                                      |                                    | (KG/11)                         |                   |         |  |  |  |
| 담당자 정보                                                                            |                                      |                                    |                                 | • 빨간색 별표는 필수 '    | 입력란입니(  |  |  |  |
| • 성명                                                                              | 김남열                                  |                                    | 부서 / 직위                         | 무역부 과장            |         |  |  |  |
| <ul> <li>연락처</li> </ul>                                                           | 010-0000-111                         |                                    | • 이메일                           | nikim@kita.net    |         |  |  |  |
| 주소                                                                                | 경기도 파주시 #                            | ·주음 우계로 104번길 .                    | 2                               |                   |         |  |  |  |
|                                                                                   |                                      |                                    | l                               |                   |         |  |  |  |
| 관심 컨설팅 분이                                                                         | (복수 응답 가능)                           |                                    | · 관심                            | 컨설팅 분야는 반드시 1개 이상 | ł 선택하세s |  |  |  |
|                                                                                   |                                      | 컨설팅 분야                             |                                 |                   | 선택      |  |  |  |
| 소충이문로                                                                             | ① 수출입 물류 프로세스                        | - 점검 및 효율화                         |                                 |                   | Ø       |  |  |  |
|                                                                                   | ② 해상/항공/내륙문송                         | 등 수출입 문송비 절갑                       |                                 |                   | ø       |  |  |  |
| 관세·통관                                                                             | ③ 주요 수출입 대상국병                        | 회/풍목별 관세 및 통관 질                    | 차                               |                   | Ø       |  |  |  |
| 물류센터(창고) 이<br>용                                                                   | ④ 창고 이용 효율화 및                        | 관련 부대비용 절감 방안                      |                                 |                   |         |  |  |  |
| 화재·적하보험                                                                           | ⑤ 공장/건물 화제보험,                        | 적하보험 등 기업 보험 분                     | 석 및 보험료 절감                      |                   |         |  |  |  |
| 법률자문                                                                              | ⑥ 물류 관련 국제 분쟁                        | 발생 시 대응(국제계약/물                     | 레임 등)                           |                   |         |  |  |  |
| 전자상거래                                                                             | ① 전자상거래를 통한 4                        | -출입 물류 효율화                         |                                 |                   |         |  |  |  |
| 심화컨설팅                                                                             | ⑧ 기업 물류 체계 진단                        | 2~3개월 소요 비용 일부                     | 기업 부담)                          |                   |         |  |  |  |
|                                                                                   | ⑨ 물류 관련 인증 취득                        | 5                                  |                                 |                   |         |  |  |  |
| 기타 불류관련 상담                                                                        | ⑧ 초보 수출입업체 대신                        | ł 전문 자문위원(현장 MC                    | ) 상담                            |                   |         |  |  |  |
|                                                                                   | (i) 7 E}                             |                                    |                                 |                   |         |  |  |  |
| 청부파일 (필요 /                                                                        | 4)                                   |                                    |                                 |                   |         |  |  |  |
| 천부파일<br>(최대용량 : 2MB)<br>주가적으로 필요한 J<br>문의 및 접수 처<br>국무역업회 물류서(<br>el 02-6000-5359 | 1. 범일금고_함:<br>1상은 전문 컨실턴트가 별!<br>1스실 | 7신철시_20200416.hw<br>도로 연락을 드릴 예정 입 | p × 3                           | 20)923] +         |         |  |  |  |

|                                                                                                    |                                                                                                    |                                                                                                    | Thomas And Tak we                                                                                                    |                                                                                                    |                                                                                                    |
|----------------------------------------------------------------------------------------------------|----------------------------------------------------------------------------------------------------|----------------------------------------------------------------------------------------------------|----------------------------------------------------------------------------------------------------|----------------------------------------------------------------------------------------------------|----------------------------------------------------------------------------------------------------|
| 컨설턴트 등록                                                                                                    | 조희 및 변경                                                                                                    |                                                                                                    |                                                                                                    |                                                                                                    |                                                                                                    |
| 회사 정보                                                                                                    |                                                                                                    |                                                                                                    | · 빨간색 !                                                                                                    | 셀표는 필수 9                                                                                                    | 입력관입니다                                                                                                    |
| • 회사영                                                                                                    | (주)뱅로지스                                                                                                    | * 사업자등록번호                                                                                                    | 1234500000                                                                                                    |                                                                                                    |                                                                                                    |
| • 대표자                                                                                                    | 이호진                                                                                                    | * 주요 사업 분야                                                                                                    | 국제물류주선                                                                                                    | 업 국내운송 5                                                                                                    | 리세운송 참:                                                                                                    |
| • <del>해</del> 출역                                                                                                    | 17,000,000,000 型                                                                                                    | * 자본공                                                                                                    | 1,4                                                                                                    | 000,000,000                                                                                                    | 원                                                                                                    |
| · 직원수                                                                                                    | 29 원                                                                                                    | * 영업경력                                                                                                    | 10년3개월                                                                                                    |                                                                                                    |                                                                                                    |
| 국내지사                                                                                                    | 인천지사, 부산지사 (2개)                                                                                                    | 국외지사                                                                                                    | 218                                                                                                    |                                                                                                    |                                                                                                    |
| 회사 부가 정보 (<br>• 컨생턴트 유형                                                                                                    | <b>추가 항목 입력)</b><br>☑ 포워더 볼류센터(장고)                                                                                                    | · 보험사 명무범인 전자                                                                                                    | 컨설턴트 유형은 반<br>상거래 🗌 심화컨설                                                                                                    | 드시 1개 이상<br>당                                                                                                    | ) 선택하세s                                                                                                    |
| 서비스 형태                                                                                                    | 이해당없음 💿 자체 🔿 자체+                                                                                                    | 응역 🔿 전체 응역                                                                                                    |                                                                                                    |                                                                                                    |                                                                                                    |
| 컨설팅 참여이력                                                                                                    | 28v                                                                                                    |                                                                                                    |                                                                                                    |                                                                                                    |                                                                                                    |
| 주요서비스                                                                                                    | 국제물류주선업                                                                                                    | শগ্রহা হার্ব                                                                                                    |                                                                                                    |                                                                                                    |                                                                                                    |
| 취급 풍음(28)                                                                                                    |                                                                                                    | 수송 국가(개)                                                                                                    |                                                                                                    |                                                                                                    |                                                                                                    |
|                                                                                                    |                                                                                                    |                                                                                                    |                                                                                                    |                                                                                                    |                                                                                                    |
| NAME FIRST                                                                                                    |                                                                                                    | •                                                                                                    |                                                                                                    |                                                                                                    |                                                                                                    |
| 0805 884                                                                                                    |                                                                                                    | A CONTRACTOR OF                                                                                                    | * 1824                                                                                                    | 별표는 환수 '                                                                                                    | 방해관립니                                                                                                    |
|                                                                                                    | 084                                                                                                    | dedmyllin                                                                                                    |                                                                                                    |                                                                                                    |                                                                                                    |
| 10.217 NOV                                                                                                    | 6.002 vL010.04                                                                                                    |                                                                                                    |                                                                                                    |                                                                                                    |                                                                                                    |
| - Gotte                                                                                                    | 01027100564                                                                                                    | - 0404 W                                                                                                    | Gierniko h                                                                                                    | 1.1000 manue 3                                                                                                    | 201431                                                                                                    |
| Speciality                                                                                                    | 1.조담정 조담교육원 전담강사 통                                                                                                    | 전 국제왕위 의무 2. 전성민주전1                                                                                                    | 3 2 4 × 2 8 8 9 ×                                                                                                    | 1726 4 201                                                                                                    | 0.000                                                                                                    |
| speciality<br>컨설팅 가능 분야                                                                                                    | 1.조담정 조담고육원 전당간사 등 및 지역 선택                                                                                                    | 관 국제물방 일우 2. 전설턴트전도                                                                                                    | 9 고객 초달정 8양 5                                                                                                    | 1726-39                                                                                                    | 83.898                                                                                                    |
| speciality<br>컨설팅 가능 분야                                                                                                    | 1 조망칭 조망고 따란 건당감사 등<br>및 지역 선택<br>간실형 가능 분야                                                                                                    | 권 국제회위 의우 2. 전설전비전(                                                                                                    | d 고객 조달형 용양 5<br>자산일용                                                                                                    | 1726 M9                                                                                                    | 0 2 0 0 0                                                                                                    |
| Speciality<br>컨설팅 가능 분야                                                                                                    | 1. 프달성 프로그릭용 진당강사 등<br>및 지역 선택<br>진실당 가능 분야<br>① 수술입 응류 프로셔스 전리 및 포율화                                                                                                    | 관 국제율량 철우 > 전설인트전6                                                                                                    | 4 고객 초달한 음안 5<br>자산있용<br>@                                                                                                    | enes an<br>Elega                                                                                                   | 0 × 0 10<br>4928                                                                                                   |
| Speciality<br>컨설팅 가능 분야<br>수준입문류                                                                                                    | 1. 프랑칭 프랑크라한 전대간사 등<br>및 지역 선택<br>전설명 가능 분야<br>(1) 수용입 물류 프로세스 정리 및 프용의<br>다 해서/영리/나동문송 등 수용인 유유비                                                                                                    | 관 국제왕위 일우 2. 인생인드린인<br>행위                                                                                                    | 3 고객 초달청 음양 5<br>자산있용<br>응                                                                                                    | 00263 Not                                                                                                    | 0 × 0 MD                                                                                                    |
| Speciality<br>컨설팅 가능 분야<br>수준입문류<br>리뷰 - 특히                                                                                                  | 1. 프랑칭 프랑크라운 전망가 등<br>및 지역 선택<br>전성의 가능 분야<br>(1) 수용입 응유 프로세스 정전 및 포운희<br>(2) 특합/왕공/태목운송 등 수용입 운송비<br>(2) 특합/왕공/태목운송 등 수용입 운송비                                                                                                    | 2 2424 20 2. Câtres<br>20<br>20<br>20<br>20<br>20<br>20<br>20<br>20<br>20<br>20<br>20<br>20<br>20                                                                                                    | a 고객 초달전 6인 5<br>자산있용<br>응                                                                                                    | 9726 399<br>92289<br>0<br>0                                                                                        | 0 × 0 M 0                                                                                                    |
| spociality<br>컨설팅 가는 분야<br>수송입문류<br>컨섹 · 동컨<br>물류센(영화) 이                                                                                     | 1.11년 3.1년 3.1년 3.1년 3.1년 3.1년 3.1년 3.1년                                                                                                    | 2 202<br>2 2 2 2 2 2 2 2 2 2 2 2 2 2 2 2 2                                                                                                     | 3 24 128 80 5<br>74528<br>8<br>0<br>0                                                                                                    | 9726 79                                                                                                    | 0 - 0 - 0 - 0 - 0 - 0 - 0 - 0 - 0 - 0 -                                                                            |
| Spociality<br>건설팀 가능 분야<br>수름입문류<br>관제 - 특인<br>물류센터(참고) 이<br>월계 - 특이처럼                                                                       | LEUG 2433-488 전4234 8     U 지역 선택                                                                                                    | 10 - 24 - 25 - 25 - 25 - 25 - 25 - 25 - 25                                                                                                    | · 24 고객 포달한 8월 5<br>· 24 신입 2<br>· 24 신입 2<br>· 24 신입 2<br>· 24 신입 2<br>· 24 신입 2<br>· 24 신입 2<br>· 24 신입 2<br>· 24 신입 2<br>· 24 신입 2<br>· 24 신입 2<br>· 24 신입 2<br>· 24 신입 2<br>· 24 신입 2<br>· 24 신입 2<br>· 24 신입 2<br>· 24 신입 2<br>· 24 신입 2<br>· 24 신입 2<br>· 24 신입 2<br>· 24 신입 2<br>· 24 신입 2<br>· 24 (<br>· 24 (<br>· 24 | 1786 19                                                                                                    | 2 × 090<br>MSR8<br>0<br>0                                                                                          |
| Spociality<br>컨설팅 가는 분야<br>수용입문부<br>관색 - 동연<br>문부생태(창고) 이<br>동<br>제새 - 지아서렴<br>법률자보                                                          | 1.45/19.35/19.91 (2020 4 10)<br>19.36/19.20<br>10.46/19.57.40 (2020 4 10)<br>10.46/19.57.40 (2020 4 10)<br>10.46/19.40 (2020 4 10)<br>10.46/19.40 (2020 4 10)<br>10.46/19.40 (2020 4 10)<br>10.46/19.40 (2020 4 10)<br>10.46/19.40 (2020 4 10)<br>10.46/19.40 (2020 4 10)<br>10.46/19.40 (2020 4 10)<br>10.46/19.40 (2020 4 10)<br>10.46/19.40 (2020 4 10)<br>10.46/19.40 (2020 4 10)<br>10.46/19.40 (2020 4 10)<br>10.46/19.40 (2020 4 10)<br>10.46/19.40 (2020 4 10)<br>10.46/19.40 (2020 4 10)<br>1                                                                                                    | 2 - 24월 월 월 수 3 - 23월 10 4 24<br>- 28일<br>- 28일<br>28월 10 - 28<br>- 28월 10 - 28<br>- 28월 10 - 28<br>- 28월 10 - 28<br>- 28월 10 - 28<br>- 28월 10 - 28<br>- 28월 10 - 28<br>- 28월 10 - 28<br>- 28월 10 - 28<br>- 28월 10 - 28<br>- 28월 10 - 28<br>- 28월 10 - 28<br>- 28월 10 - 28<br>- 28<br>- 28<br>- 28<br>- 28<br>- 28<br>- 28<br>- 28                                                                                                    | A 294 X 20 8 89 X<br>* 2028<br>・ 2028<br>・                                                                                                    | 9786 499<br>92899<br>0<br>0<br>0                                                                                   | - 49988<br>- 49988<br>- 0<br>- 0<br>- 0<br>- 0<br>- 0<br>- 0<br>- 0<br>- 0<br>- 0<br>- 0                           |
| Spociality<br>컨설텔 가는 분야<br>수용입문류<br>관제 - 동안<br>물란센터(참고) 이<br>발표가문<br>법표자문<br>전자삼가제                                                           | Land 20 2024 20 2024 20                                                                                                    | 9<br>24<br>24<br>24<br>25<br>25<br>25<br>25<br>25<br>25<br>25<br>25<br>25<br>25<br>25<br>25<br>25                                                                                                    | A 204 X 20 8 00 1<br>A 204 X 20 8 00 1<br>A 204 X 20 8<br>0<br>0<br>0<br>0<br>0<br>0<br>0<br>0<br>0<br>0<br>0<br>0<br>0                                                                                                    | 1726 499                                                                                                    | 4928<br>0<br>0<br>0<br>0<br>0                                                                                      |
| Spociality<br>전설필 가능 분야<br>수용일문부<br>관색 - 동간<br>문부(한다양고) 이<br>왕류(한다양고) 이<br>왕류자운<br>전자상기택<br>심화건설님                                            | Land 20 2024 10 2024 1      D 2024 1      D 2024 2      D 2024 2                                                                                                    | 22 시작품 1 4 2 2 전 1 1 1 1 1 1 1 1 1 1 1 1 1 1 1 1 1                                                                                                    | **************************************                                                                                                    | 5786 499<br>576 499<br>6<br>6<br>7<br>7<br>7<br>7<br>7<br>7<br>7<br>7<br>7<br>7<br>7<br>7<br>7<br>7<br>7<br>7<br>7 | 0 × 0 M 0<br>M972/8<br>0<br>0<br>0<br>0<br>0<br>0<br>0<br>0<br>0<br>0<br>0<br>0<br>0<br>0<br>0<br>0<br>0<br>0<br>0 |
| Speciality<br>전설별 가는 분야<br>수운인문부<br>관세 · 동안<br>문제 · 동안<br>회제 · 역어생활<br>명류자원<br>전류자원<br>전류 상징 · 역<br>신뢰 · 역 · · · · · · · · · · · · · · · · · | Land 20 2024 20 2024 20<br>20 20 20 20<br>20 20 20 20<br>20 20 20 20<br>20 20 20 20<br>20 20 20 20<br>20 20 20 20<br>20 20 20 20<br>20 20 20 20<br>20 20 20<br>20 20 20<br>20 20 20<br>20 20 20<br>20 20 20<br>20 20 20<br>20 20 20<br>20 20<br>20<br>20<br>20<br>20<br>20<br>20<br>20<br>20<br>20 | 21 전 지원 21 전 22 전 22 전 22 전 22 전 22 전 22 전 22                                                                                                    | 4 24 24 29 80 14 20 14 2                                                                                                    |                                                                                                    | 0 × core<br>4928<br>0<br>0<br>0<br>0<br>0<br>0<br>0<br>0<br>0                                                      |
| Speciality<br>전 설립 가는 분야<br>수축인문부<br>관계 - 특히<br>문부 - 만등<br>방가 - 지하보험<br>전화가장<br>전자각가제<br>신화건 일의                                              |                                                                                                    | 21 전 전 전 전 전 전 전 전 전 전 전 전 전 전 전 전 전 전 전                                                                                                    | 4 3 14 34 34 34 66 4           24 24 34 34 34           24 24 34 34           24 24 34 34           24 24 34 34           24 24 34 34           24 24 34 34           24 24 34           24 24 34           24 24 34           24 24 34           24 24 34           24 24 34           24 24 34           24 24 34           24 24 34           24 24 34           24 24 34           24 24 34           24 24 34           24 24 34           24 24 34           24 24 34           24 24 34           24 24 34           24 24 34           24 24 34           24 24 34           24 24 34           24 24 34           24 24 34           24 24 34           24 24 34           24 24 34           24 24 34           24 24 34           24 24 34           24 24 34           24 24 34           24 24 34           24 24 34           24 24 34           24 34           24 34           24 34     <                                                                                                    |                                                                                                    | 0 + CMC<br>MQ28<br>0<br>0<br>0<br>0<br>0<br>0<br>0<br>0<br>0<br>0<br>0<br>0<br>0<br>0<br>0<br>0<br>0<br>0<br>0     |
| Speciality<br>건설별 가는 분야<br>수운인문부<br>관계 - 특히<br>문문(전문자) 이<br>별자 - 텍아브<br>전파가진<br>전파가진<br>지다 분류간인 산단<br>전부가질 (현도 시                             |                                                                                                    | 21 - 지원 21 - 신입인 41 - 2<br>- 신입인 41 - 2<br>- 전 11 - 2<br>- 전 11 - 2<br>- $\overline{11}$ | 2000         2000         2000           2000         2000         2000           2000         2000         2000           2000         2000         2000           2000         2000         2000           2000         2000         2000           2000         2000         2000           2000         2000         2000           2000         2000         2000           2000         2000         2000                                                                                                    | 5726 4 APP                                                                                                    |                                                                                                    |
| Speciality<br>선생팀 가는 산다<br>수속인용 가는 산다<br>구속 인용 가<br>관계 - 우선<br>명우가 전<br>이가 정보라인 사건<br>전부가 입 (원스 시<br>전 박가의                                   | دلی است است است است است است است است است است                                                                                                    | 2 - 지원은 남아고, 신남(19)(1)<br>                                                                                                    | 4 24 24 24 24 60 4                                                                                                    | 2028 & 349                                                                                                    | 23.0400                                                                                                    |

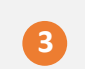

3. 메뉴구성

(MEMBERSHIP)

| 컨설팅 진행 상태                                                                                                    |                                                                                                    |                                                                                                    |                                                                                                    |                                                                                    |                                                                                                    | U nome > $\varphi$                                                                             | 역실무지원                                                                                                    | - en 1.eo                                              | · cac= 840                     |
|----------------------------------------------------------------------------------------------------|----------------------------------------------------------------------------------------------------|----------------------------------------------------------------------------------------------------|----------------------------------------------------------------------------------------------------|------------------------------------------------------------------------------------|----------------------------------------------------------------------------------------------------|------------------------------------------------------------------------------------------------|----------------------------------------------------------------------------------------------------|--------------------------------------------------------|--------------------------------|
|                                                                                                    | 신청                                                                                                    | STEP                                                                                                    | 0                                                                                                    | 접수                                                                                 | (STEP3)                                                                                                    | ыį                                                                                             | 8                                                                                                    | STEP4                                                  | 완료                             |
| 2020-07-06                                                                                                    |                                                                                                    | >                                                                                                    | 2020-07-06                                                                                             |                                                                                    | 2020-0                                                                                                    | 07-30                                                                                          | >                                                                                                    |                                                        |                                |
| 컨설팅 신청 현황                                                                                                    | 만성명                                                                                                    | 철자 보고                                                                                                    |                                                                                                    |                                                                                    |                                                                                                    |                                                                                                |                                                                                                    |                                                        |                                |
| 비사 정보                                                                                                    |                                                                                                    |                                                                                                    |                                                                                                    |                                                                                    |                                                                                                    |                                                                                                | • 18 C                                                                                                    | 에 별표는 원                                                | 수 임력한입니다                       |
| 의사명                                                                                                    | 2                                                                                                    | 가가코리아                                                                                                    |                                                                                                    |                                                                                    | • 무여없의 회원/                                                                                                    | ł                                                                                              | 비회원사                                                                                                    | t~                                                     |                                |
| 대표자                                                                                                    | i                                                                                                    | 882                                                                                                    |                                                                                                    |                                                                                    | • 사업자등록번호                                                                                                    |                                                                                                | 1234500                                                                                                    | 1005                                                   |                                |
| 배즘역                                                                                                    | 2                                                                                                    | 2019                                                                                                    | KRW                                                                                                    |                                                                                    |                                                                                                    | 1,322,004                                                                                      | ,864                                                                                                    |                                                        |                                |
| 수중역                                                                                                    |                                                                                                    |                                                                                                    | KRW                                                                                                    |                                                                                    |                                                                                                    |                                                                                                | 7                                                                                                    |                                                        |                                |
| F6164                                                                                                    |                                                                                                    |                                                                                                    | KRW                                                                                                    |                                                                                    |                                                                                                    |                                                                                                |                                                                                                    |                                                        |                                |
| 주요 생산품역                                                                                                    | 6                                                                                                    | 9-9-                                                                                                    |                                                                                                    |                                                                                    | • 卒业 中省营州                                                                                                    |                                                                                                | 91-74                                                                                                    |                                                        |                                |
| 주요 수출상대국                                                                                                    | t                                                                                                    | 中央                                                                                                    |                                                                                                    |                                                                                    | 주요 수입상대국                                                                                                    |                                                                                                | 5 R                                                                                                    |                                                        |                                |
| 무 정보                                                                                                    |                                                                                                    |                                                                                                    |                                                                                                    |                                                                                    |                                                                                                    |                                                                                                | • 112                                                                                                    | 에 별표는 필                                                | 수 입력관입니다                       |
| 1간 杏 물류비                                                                                                    |                                                                                                    |                                                                                                    |                                                                                                    | 30,000,0                                                                           | 00 (20                                                                                                    |                                                                                                |                                                                                                    |                                                        |                                |
| 수출입 운송 방법                                                                                                    |                                                                                                    | <u>লার</u> জন্ত                                                                                                    | · • 목합                                                                                                 |                                                                                    | • 몰류 야운소실                                                                                                    | 어부                                                                                             | 자체 G                                                                                                    | 자체+용역 ::                                               | 전체 용역                          |
| (해산학물)                                                                                                    |                                                                                                    |                                                                                                    |                                                                                                    |                                                                                    | (TEU/90                                                                                                    |                                                                                                |                                                                                                    |                                                        | (悪/服)                          |
| (항공화물)                                                                                                    |                                                                                                    |                                                                                                    |                                                                                                    |                                                                                    | (KG/2J)                                                                                                    |                                                                                                |                                                                                                    |                                                        |                                |
| 남성 컨설팅 분야                                                                                                    | (복수 용                                                                                                    | 답 가능)                                                                                                    |                                                                                                    | _                                                                                  |                                                                                                    | 관심 컨설                                                                                          | 8 분야는                                                                                                    | 만드시 1개)                                                | 이상 선택하세요                       |
|                                                                                                    |                                                                                                    |                                                                                                    | 1                                                                                                    | 실딩 분야                                                                              |                                                                                                    |                                                                                                |                                                                                                    |                                                        | 선택                             |
| 수출입문류                                                                                                    | <ol> <li>(1) 中音(</li> </ol>                                                                                | 응물류 프로세                                                                                                    | 스 점검 및 효율                                                                                              | 화                                                                                  |                                                                                                    |                                                                                                |                                                                                                    |                                                        |                                |
|                                                                                                    | ② 해삼/                                                                                                    | 학공/내륙운송                                                                                                    | ) 등 수출입 운송                                                                                             | 비원감                                                                                |                                                                                                    |                                                                                                |                                                                                                    |                                                        |                                |
| 관세·동관                                                                                                    | (3) 莽요                                                                                                    | 수출입 대상국                                                                                                    | 밤/품목범 관세                                                                                               | 옷 통관 점                                                                             | 차                                                                                                    |                                                                                                |                                                                                                    |                                                        | ß                              |
| 류류센터(창고) 이<br>용                                                                                                    | @ 82                                                                                                    | 이용 효율화 9                                                                                                    | k 관련 부대비용                                                                                              | 절감 방안                                                                              |                                                                                                    |                                                                                                |                                                                                                    |                                                        |                                |
| !설턴트 잠(                                                                                                    | 비연왕                                                                                                    | ł                                                                                                    |                                                                                                    |                                                                                    | 1                                                                                                    | û home > 무역                                                                                    | 4실무지원                                                                                                    | > 물류 컨설팅 >                                             | 컨설턴트 참여현황                      |
| 컨설팅 진행 상태                                                                                                    |                                                                                                    |                                                                                                    |                                                                                                    |                                                                                    |                                                                                                    |                                                                                                |                                                                                                    |                                                        |                                |
| 번설팅 진행 상태<br>STE210                                                                                                    | 신청                                                                                                    | STEP                                                                                                    |                                                                                                    | 저스                                                                                 | STEP2                                                                                                    | 167                                                                                            |                                                                                                    | STERM                                                  | 617                            |
| 컨설팅 진행 상태<br>516위<br>2020-07-27                                                                                                    | 신청                                                                                                    | STEPZ                                                                                                    | 2020-07-27                                                                                             | 접수                                                                                 | STEP3<br>2020-0                                                                                                    | <b>배전</b><br>7-27                                                                              | ,                                                                                                    | <b>STEP4</b><br>2020-                                  | <b>완료</b><br>07-27             |
| 건설명 진행 상태<br>STE2)<br>2020-07-27<br>건쇄원 신청 현황                                                                                                    | 신청                                                                                                    | > SIEZ                                                                                                    | 2020-07-27                                                                                             | 접수                                                                                 | STH2<br>2020-0                                                                                                    | 배진<br>7-27                                                                                     | ),                                                                                                    | <b>STEP4</b><br>2020:                                  | 완료<br>07-27                    |
| <mark>11설딩 진행 상태</mark><br>2020-07-27<br>건설딩 신청 연활<br>이미 전설턴 결과 5                                                                                                    | 신청<br>전성명<br>고<br>소고서가 등                                                                                   | التانية           التانية           التانية           التانية           التانية                                                                                                    | 2020-07-27                                                                                             | 접수<br>                                                                             | 2020-0                                                                                                    | 배전<br>7-27                                                                                     | •                                                                                                    | 2020-                                                  | 登量<br>07-27                    |
| 14설탕 진행 상태<br>1822<br>2020-07-27<br>전상당 신청 당동<br>• 진단 및 광겨보<br>이 이미 전실당 광가 5<br>단당 개요.                                                                                                    | 신청<br>건설명<br>고<br>4고시가 등                                                                                   | े         5182           बेन आव         165926-10                                                                                                    | 2020-07-27                                                                                             | 접수                                                                                 | <b>SH2</b><br>2020-0                                                                                                    | #2<br>7-27                                                                                     | - 1112                                                                                                    | SEP4<br>2020-<br>세 별프는 원4                              | 원료<br>07-27                    |
| [설등] 진행 상태<br>31년]<br>2020-07-27<br>건설동 산황 한동<br>2020-07-27<br>건설동 전 방동<br>이 인 전설 및 관리보<br>다 가요.<br>건설동 전체 및 관리 영화                                                                                                    | 신청<br>건설명<br>고<br>4고시가 등                                                                                   | SIEZ           결과 보고           목대였습니다           주) 별로지스                                                                                                    | 2020-07-27                                                                                             | 접수                                                                                 | 2020-0                                                                                                    | #85<br>7-27                                                                                    | · 빨간<br>당문세                                                                                                    | SEP4<br>2020-<br>세 별프는 월4                              | 왕로<br>07-27<br>- 인력장입니다        |
| 실설등 진행 상태<br>31년)<br>2020-07-27<br>21년 일 관리보<br>이 이미 전실의 관리보<br>이 이미 전실의 관리보<br>가요<br>건성의 전체에<br>리우 가입것                                                                                                    | 신청<br>만의원<br>고<br>(<br>1                                                                                   | 응태왕           결과 보고           ·독태왕           ····································                                                                                                    | )<br>2020-07-27<br> .                                                                                  | 접수<br>                                                                             | ্যায়্য<br>2020-0<br>• গ্রশ্বধ্যম<br>• মাকসার প্রথম                                                                                                    | HTT<br>7-27                                                                                    | • 1927<br>1984                                                                                                    | STEP4<br>2020-<br>세 벨프는 월4<br>표이사                      | <b>완료</b><br>07-27<br>> 입력만입니다 |
| 선실 등 진행 상태<br>1122)<br>2020-07-27<br>214년 4년 1년 1년<br>214년 4년 1년 1년<br>1년 1년 1년<br>1년 1년 1년 1년<br>1년 1년 1년<br>1년 1년 1년<br>1년 1년 1년<br>1년 1년 1년 1년<br>1년 1년 1년 1년<br>1년 1년 1년 1년 1년 1년<br>1년 1년 1년 1년 1년 1년 1년 1년 1년 1년 1년 1년 1년 1                                                                                                    | 신청<br>전의원<br>고 고<br>( (                                                                                    | 회례·보고           회례·보고           비록되었습니다           추) 별로지스           89공고(주)           2020                                                                                                    | 2020-07-27                                                                                             | ₫¢<br>,                                                                            | · 인설명트           · 인설명트           · 위추가업 영당.                                                                                                    | Hito 2                                                                                         | • 1122<br>51884<br>4469 G                                                                                                    | 2020-<br>4세 별프는 왕서<br>프이사                              | 원료<br>07-27<br>- 인리란입니다        |
| 선생 당 진행 상태<br>1122<br>2020-07-27<br>21381 428 148<br>21341 428 148<br>                                                                                                    | 신청<br>판3199<br>고고<br>( ( (<br>, 1<br>)<br>( )<br>( )<br>( )<br>( )<br>( )<br>( )<br>( )<br>( )<br>( )<br>( | <ul> <li>(1992)</li> <li>(1992)</li></ul> | 2020-07-27                                                                                             | 접수<br>)<br>)<br>)<br>)<br>()<br>)<br>)<br>()<br>)<br>()<br>)<br>()<br>)<br>()<br>) | · 전설명트           · 전설명트           · 위추가정 영문지           · 위추가정 영문지                                                                                                    |                                                                                                | • 1921<br>9- 1924<br>9- 1924<br>9- 1925<br>9- 1925 | SEP<br>2020-<br>세 배프는 월4<br>표이사                        | 원료<br>07-27<br>> 입력만입니다        |
| 4설명 진행 상태<br>31년과<br>2020-07-27<br>건설명 2120-07-27<br>건설명 2120-07-27<br>건설                                                                                                    | 신청<br>건설당<br>고<br>고<br>(<br>(<br>(<br>(<br>(<br>(<br>(<br>(<br>(<br>(<br>(<br>(<br>(<br>(<br>(<br>(<br>(   | 홍태양승나다           결과 보고           1록 뒤 양승나다           주) 별로지스           태양금고(주)           2020           방안시 서북구           1억양 대표여.                                                                                                    | 2020-07-27           ),                                                                                | 정수<br>> > > > > > > > > > > > > > > > > > >                                        | · 인상인트<br>- 인상인트<br>- 위추가입 당당지<br>- 위추가입 당당지<br>- 위추가입 않을 133                                                                                                    | 構図<br>1-21<br>に<br>に<br>011年                                                                   | • 1972<br>9-1984<br>1984<br>1984<br>1984                                                                                                    | 2020-<br>4세 별표는 필네<br>표이사                              | 원료<br>07-27                    |
| 1설명 진행 상태<br>3132<br>2020-07-27<br>건설명 신전 전문<br>2020-07-27<br>건설명 신전 문화<br>2020-07-27<br>건설명 신전 문화<br>2020-07-27<br>건설명 신전 문화<br>2020-07-27<br>건설명 신전 문화<br>2020-07-27<br>건설명 신전 문화<br>2020-07-27<br>건설명 신전 문화<br>2020-07-27<br>건설명 신전 전문<br>2020-07-27<br>건설명 신전 전문<br>2020-07-27<br>건설명 신전 전문<br>2020-07-27<br>건설명 신전 전문<br>2020-07-27<br>건설명 신전 전문<br>2020-07-27<br>건설명 신전 전문<br>2020-07-27<br>건설명 신전 전문<br>2020-07-27<br>건설명 신전 전문<br>2020-07-27                                                                                                    | 신청<br>전489<br>고<br>소고사가 등<br>( ( ( )<br>( )<br>( )<br>( )<br>( )<br>( )<br>( )<br>( )<br>( )               | > SIE2<br>결과 보고<br>** 되었습니다<br>** 방문고(주)<br>2020<br>방안시 서북구<br>** 양영 대표이,                                                                                                    | 2020-07-27           b.           +07-28           제산용 직산로 1           +0, 동일(5) 자원,                   | <b>접수</b> > > > > > > > > > > > > > > > > > > >                                    | · 전설년호.<br>· 전설년호.<br>· 위추가정 당년자<br>· 위추가정 당년 · 위추가정 당년 · 위부·가정 당년 · 위부·가정 당년 · 위부· · 가정 당년 · 위부· · · · · · · · · · · · · · · · · ·                                                                        | 47<br>7-27<br>4<br>1<br>2<br>1<br>2<br>1<br>2                                                  | • 1977<br>1284<br>4400 II<br>32244                                                                                                    | STEP4           2020-           세 별프는 월4           표이사 | 원로<br>07-27<br>> 인력만입니다        |
| 1설명 진행 상태<br>1322<br>2020-07-27<br>2020-07-27<br>2020-07-27<br>2020-07-28<br>2020-07-28<br>2020-07-28<br>2020-07-28<br>2020-07-27<br>2020-07-27<br>2020-07<br>2020-07<br>2020-0 | 신청<br>한화명<br>고 고<br>( ( (<br>1<br>1<br>1<br>2<br>2<br>2<br>2<br>2<br>2<br>2<br>2<br>2<br>2<br>2<br>2<br>2  | > SIEZ<br>함께 %고<br>합 해외 %고<br>주) 별로지스<br>방원금고(주)<br>2020<br>방안시 서북구<br>박성영 대표이<br>199511_200                                                                                                    | 2020-07-27           a.           +07-28           제산용 직산트 3           사, 프립동 차왕,           9 동쪽 컨설턴 3 | 정수<br>)<br>)<br>)<br>)<br>36 응남태<br>28세 건년                                         | · 전설명동<br>· 전설명동<br>· 위추가정 당명지<br>· 위추가정 당명지<br>· 위추가정 영명지<br>· 외추가정 영명지<br>· 영상 · 위추가정 영명지<br>· 영상 · 위추가정 영명지<br>· 영상 · 위추가정 영명지<br>· 영상 · 위추가정 영명지<br>· 영상 · 위추가정 · 위추·································· | 戦<br>7-27<br>2<br>2<br>2<br>2<br>2<br>2<br>2<br>2<br>2<br>2<br>2<br>2<br>2<br>2<br>2<br>2<br>2 | • 범간<br>당원세<br>3.2.제작                                                                                                    | SEP<br>2029-<br>세 별프는 월4<br>Ħ이사                        | 원로<br>07-27<br>> 인력만입니다        |

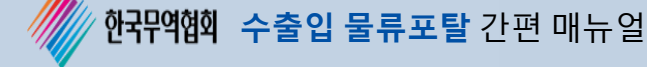

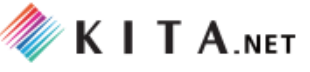

# 나-(1). 컨설팅 신청 <u>\* 로그인한 회원사만 이용 가능</u> ▶ 바로가기

#### 수출기업을 위한 컨설팅 참가 신청서 작성 및 신청한 컨설팅에 대한 진행 및 결과 정보를 제공합니다.

(1) 컨설팅 신청+ 클릭 - 신규 컨설팅 신청을 위해 버튼을 클릭하여 컨설팅 신청 화면으로 이동합니다.

(2) 컨설팅 신청서 등록 화면 - 컨설팅 신청을 위한 회사정보, 물류정보, 담당자 정보, 관심 컨설팅 분 야를 입력 합니다.

(3) [신청] 버튼 클릭 - [신청] 버튼을 클릭하여 컨설팅 신청서를 제출합니다.

#### ※ 제출된 컨설팅 신청서는 무역협회에서 접수 후 컨설턴트 배정을 통해 현장 방문을 진행합니다.

| 무역실두                        | 니지원                                |             |              | ~                                     | -      | 5                                                           |                                       |                                        |                     |
|-----------------------------|------------------------------------|-------------|--------------|---------------------------------------|--------|-------------------------------------------------------------|---------------------------------------|----------------------------------------|---------------------|
| 바이어 매칭 서비                   | 스                                  | $\sim$      |              |                                       |        |                                                             |                                       |                                        |                     |
| 수출입 물류지원                    |                                    | $\sim$      | 컨설팅 신        | 청                                     |        |                                                             |                                       | 무역실무지원 > 물류 킨                          | 1설팅 > <b>컨설팅 신청</b> |
| 무역아카데미교                     | 2                                  | $\sim$      |              |                                       |        |                                                             |                                       | 01                                     |                     |
| 물류 컨설팅                      |                                    | ^           | 진행상타         | I.                                    | \<br>\ | / 컨설팅 분0                                                    | t × 21                                | 백 컨설팅 신                                | 신청 +                |
| - 컨설팅 신청                    |                                    |             |              |                                       |        |                                                             |                                       |                                        |                     |
| - 컨설턴트 등록                   | ÷                                  |             | Total:0      |                                       |        |                                                             |                                       | ······································ |                     |
| <ul> <li>컨설턴트 참0</li> </ul> | 여현황                                |             | 번호 컨         | 설팅 번호 신청일                             |        | 컨설팅 -                                                       | 분야 접슮읠 <sup>ᇳᇳᇳᇳᇳ</sup>               | 컨설턴트 업체                                | 진행상태                |
|                             |                                    |             |              |                                       |        | 목록이 된                                                       | 토재하지 않습니다.                            |                                        |                     |
| 수출입 물류 종합                   | 플랫폼                                | $\sim$      |              |                                       |        | ARRENT ARRENT                                               |                                       |                                        |                     |
|                             |                                    |             |              |                                       |        |                                                             |                                       |                                        |                     |
|                             |                                    |             |              | REFERENCE.                            |        |                                                             |                                       |                                        |                     |
| 컨설팅 신청                      | 02                                 |             | •*******     |                                       |        | 관심 컨설팅 분야                                                   | (복수 응답 가능)                            | ※ 관심 컨설팅 분야는                           | - 반드시 1개 이상 선택하세요.  |
|                             | 02                                 |             |              | 10me > 구역실구시원 > 발유 건설일 > 건설될 건호       | -      |                                                             | 컨설팅 분야                                |                                        | 선택                  |
| 회사 정보                       |                                    |             |              | • 빨간색 별표는 필수 입력란입니다                   | :      |                                                             | ① 수출입 물류 프로세스 점검 및 효율화                |                                        | ß                   |
| * 회사명                       | 범일금고(주)                            |             | * 무역협회 회원사   | 회원사 🗸                                 |        | 수출입물류                                                       | ② 해상/항공/내록운송 등 수출입 운송비 절감             |                                        | <b>S</b>            |
| * 대표자                       | 조계원                                |             | * 사업자등록번호    | 0000012345                            |        | 관세·통관                                                       | ③ 주요 수출입 대상국별/품목별 관세 및 통관 절차          |                                        | €                   |
| * 매출액                       | 2019                               | KRW~        | 7,580,       | 000,000                               |        | 물류센터(창고) 이<br>유                                             | ④ 창고 이용 효율화 및 관련 부대비용 절감 방안           |                                        |                     |
| * 수술역                       | 2019                               |             | 1,300,       | 510124)                               | -      | ·····································                       | ④ 고자/거문 하재분형 정하분형 든 기억 분형 분석 및 분형증    | 적가                                     |                     |
| * 주요 생산품문                   |                                    |             | 7159()<br>   |                                       |        | 비료자유                                                        | · · · · · · · · · · · · · · · · · · · |                                        |                     |
| • 주요 수출상대국                  | _                                  |             |              |                                       | Ð      |                                                             | 김 서티 시키다                              |                                        |                     |
|                             | 2                                  | 건설팅         | 신성서 서식       | 1                                     |        | 시하거세                                                        | · 건설당 신성자                             | 1 시식                                   |                     |
| 물류 정보                       |                                    |             |              | * 빨간색 별표는 필수 입력란입니다                   |        | 84028                                                       |                                       |                                        |                     |
| 연간 총 물류비                    |                                    | 192,00      | 00,000 (원)   |                                       | _      |                                                             | · · · · · · · · · · · · · · · · · · · |                                        |                     |
| * 수출입 운송 방법                 | <ul> <li>● 해상 ○ 항공 ○ \$</li> </ul> | 복합          | * 물류 아웃소싱 여부 | ○ 자체 ○ 자체+용역 ④ 전체 용역                  |        | 기타 물류관련 상담                                                  | 00 초로 수출입법제 대상 전문 자문위원(현상 MC) 상담      |                                        |                     |
| 물동량(해상화물)                   | 20                                 |             | (TEU/월) 260  | (톤/월)                                 |        |                                                             | ()) 기타                                |                                        |                     |
| 물동량(항공화물)                   |                                    |             | (KG/월)       |                                       |        | 청부파일 (필요 시                                                  | 4)                                    |                                        |                     |
| 담당자 정보                      |                                    |             |              | <ul> <li>빨간색 별표는 필수 입력란입니다</li> </ul> |        | 점부파일<br>(최대용량 : 2MB)<br>- 추가적으로 필요하 A                       | 1. 범일금고_참가신청서_20200416.hwp            | × 찾아보기 -                               |                     |
| * 성명                        | 김남일                                |             | 부서 / 직위      | 무역부 과장                                |        | <ul> <li>문의 및 접수 처</li> <li>한국무역협회 물류서비</li> </ul>          |                                       |                                        |                     |
| * 연락처                       | 010-0000-1111                      |             | * 이메일        | nikim@kita.net                        |        | Tel 02-6000-5359<br>Fax 02-6000-5231<br>E-mail sk.kang@kita | a.or.kr                               |                                        |                     |
| 주소                          | 경기도 파주시 파주                         | 읍 우계로 104번길 | 월 10         |                                       |        |                                                             | 신청 취소                                 |                                        |                     |

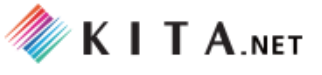

# 나-(2). 컨설턴트 모집 <u>\* 로그인한 회원사만 이용 가능</u> ▶ 바로가기

컨설턴트 모집 공고를 통해 무역협회 물류 컨설턴트 등록을 위한 신청서 작성 및 현황을 제공합니다.

(1) 컨설턴트 공고 - 컨설턴트 공고 목록이 조회되며, 현재 모집중인 공고에 [신청] 버튼 클릭 시 컨설 턴트 등록 화면으로 이동합니다.

(2) 컨설턴트 등록 신청 화면 - 컨설턴트 등록은 모집공고를 통해 최초 1회 신청서를 작성하며, 무역 협회 컨설턴트로 등록이 된 이후에는 관련 정보에 대한 조회 및 수정이 가능합니다.

※ 컨설턴트 담당자는 2명까지 등록이 가능하며, KITA.net에 등록된 회원이어야 합니다.

(3) [신청] 버튼 클릭 - [신청] 버튼을 클릭하여 컨설턴트 등록 신청서를 제출합니다.

※ 제출된 컨설턴트 신청서는 무역협회에서 접수 후 등록을 진행합니다.

**한국무역협회 수출입 물류포탈** 간편 매뉴얼

| 무역실무                        | 지원                |                                         | -                            |                     | -     |                                                                  |                                                      | 1                              |           |                                          |              |              |         |        |         |      |
|-----------------------------|-------------------|-----------------------------------------|------------------------------|---------------------|-------|------------------------------------------------------------------|------------------------------------------------------|--------------------------------|-----------|------------------------------------------|--------------|--------------|---------|--------|---------|------|
|                             |                   |                                         |                              |                     |       |                                                                  |                                                      |                                |           |                                          |              |              |         |        |         |      |
| 바이어 매칭 서비                   | <u>~</u> ~        |                                         |                              |                     |       |                                                                  |                                                      |                                |           |                                          |              |              |         |        |         |      |
| 수출입 물류지원                    | ~                 | 컨설턴트                                    | 트 모집                         |                     |       |                                                                  |                                                      |                                |           |                                          | 🗅 home       | > 무역실두       | 무지원 > 등 | 룰류 컨설팅 | > 컨설턴트  | 등록   |
| 무역아카데미교원                    | ÷ ~               |                                         |                              |                     |       |                                                                  |                                                      |                                |           |                                          |              |              |         |        |         |      |
| 물류 컨설팅                      | ~                 | 컨설턴트 등                                  | ৰ হ                          | 회 및 변경              |       |                                                                  |                                                      |                                |           |                                          |              |              |         |        |         |      |
|                             |                   | 컨설턴트                                    | 공고                           |                     |       | 컨설                                                               | 1턴.                                                  | 트 모길                           | 십공        | ב                                        |              |              |         |        |         |      |
| - 컨설팅 신청                    |                   | 번호                                      | 년도                           | 1                   | 공     | 고명                                                               |                                                      | I                              |           |                                          | 모집기          | 간            |         |        | 진행상E    | H    |
| <ul> <li>컨설턴트 모집</li> </ul> |                   | 5                                       | 2021                         |                     | 공고    | 테스트                                                              |                                                      |                                |           | 2020-0                                   | 08-01 ~ 2    | 2020-08-     | -31     | 01     | 신청      |      |
| - 컨설팅 결과형                   | 5독                | 4                                       | 2020                         | 2020년 수렬            | 등입 물류 | 컨설턴트                                                             | 모집 (                                                 | 추가)                            |           | 2020-06-01 ~ 2020-07-30 <sup>*****</sup> |              |              |         | ****** | J.      |      |
|                             |                   | 3                                       | 2020                         | 2020년               | 수출입 둘 | 류 컨설턴                                                            | 트로                                                   | 집                              | ******    | 2020-0                                   | 01-01 ~ 2    | 2020-01-     | -30     |        | 마감      |      |
|                             |                   | 2                                       | 2019                         |                     | 수출입 둘 | 금류 컨설턴                                                           | 트 모                                                  | 집                              |           | 2019-0                                   | 01-01 ~ 2    | 2019-02-     | -01     |        | 마감      |      |
|                             |                   |                                         |                              |                     | 입 :   | 컨설팅 기                                                            | 卡 분이                                                 | F 및 지역 선택                      | (         |                                          |              |              |         |        |         |      |
| 컨설턴트 등록                     | 02                | c                                       | o home > 무역실무지               | 원 > 물류 컨설팅 > 컨설턴트 등 | a,    |                                                                  |                                                      |                                | 컨설팅 :     | 가능 분야                                    |              |              |         | 자신있음   | 단순상담    | 해당없음 |
|                             |                   |                                         |                              |                     | -     | 수송입                                                              | <b>展示</b>                                            | <ol> <li>(1) 수출입 물건</li> </ol> | 류 프로세스 점  | 검 및 효율화                                  |              |              |         | ۲      |         |      |
| 컨설턴트 등록 조회                  | 및 변경              |                                         |                              |                     |       |                                                                  |                                                      | ② 해상/항공/                       | /내륙운송 등 4 | 출입 운송비                                   | 철갑           |              |         | ۲      |         |      |
| 회사 정보                       |                   |                                         | <ul> <li>・ (助力) ム</li> </ul> | · 변표는 필스 이렴라이니[     | 1     | 관세                                                               | 동관                                                   | (3) 주요 수출(                     | 김 대상국별/품  | 목법 관세 및                                  | 통관 절차        |              |         |        |         | ۲    |
| * 회사명                       | (주)벨로지스           | * 사업자등록번호                               | 123450000                    | 00                  | -     | 물류센터(:<br>용                                                      | 창고) 이                                                | ④ 창고 이용                        | 효율화 및 관련  | 부대비용 철                                   | 감 방안         |              |         |        |         | ۲    |
| * 대표자                       | 이호진               | * 주요 사업 분야                              | 국제물류주                        | 선업 국내운송 보세운송 창:     |       | 화재·적                                                             | 하보험                                                  | ⑤ 공장/건물                        | 화재보험, 적히  | 보험 등 기업                                  | 보험 분석 및      | 보험료 절감       |         |        |         | ۲    |
| * mage                      | 17.000.000.000 84 | * 자분금                                   |                              |                     | t     | 법률지                                                              | +E                                                   | ·6) 물류 관련                      | 국제 분쟁 발신  | 시 대용(국제                                  | 비계약/클레임      | 등)           |         |        |         | ۲    |
| * 200                       |                   |                                         |                              |                     | -     | 전자상                                                              | 거래                                                   | ⑦ 전자상거리                        | #을 통한 수출( | 의 물류 효율3                                 | ł            |              |         | 0      |         | •    |
| - 0120 m                    | 커선터티              | = 드로 서식                                 |                              |                     | -     | 심화컨                                                              | 설팅                                                   | (8                             | 7         | 니서F                                      |              | = <b>2</b> / | 니시      |        |         | ۲    |
| 국내지사                        | 020-              | - 0 - 11-                               | 1                            |                     |       | 기타 물류관                                                           | 남성 방학                                                |                                | ĩ         | ! 2T                                     | <u>i – 7</u> | 57'          | 1.4     |        |         |      |
| 회사 부가 정보 (추가                | 항목 입력)            | **                                      | 컨설턴트 유형은 [                   | 반드시 1개 이상 선택하세S     | 2,    |                                                                  |                                                      |                                | 1. 021531 | //                                       |              |              |         |        |         |      |
| • 컨설턴트 유형                   | ☑ 포워더 물류센터(참고) 도  | 변형사 이 범무법인 이 전지                         | 상거래 🗌 심화컨                    | 성팅                  | -     | 전철당지역                                                            | - Angla                                              | e stol                         | W-63      | 88                                       | 아시아          | নান্তক       | 84      | 216    | otwatst | 러시아  |
|                             |                   | - · · · · · · · · · · · · · · · · · · · |                              |                     |       | CLANC                                                            |                                                      |                                |           |                                          |              |              |         |        |         |      |
| 지미스 영대                      |                   | 1 0 전체 등록                               |                              |                     |       | 해당없음                                                             | ۲                                                    | ۲                              | ۲         | 0                                        | ۲            | ۲            | ۲       | ۲      | ۲       |      |
| 컨설팅 참여이력                    | 없음~               |                                         |                              |                     |       | 침부파일                                                             | (필요 시                                                | 40                             |           |                                          |              |              |         |        |         |      |
| 주요서비스                       | 국제물류주선업           | 컨설팅 관력                                  |                              |                     |       | 첨부파일<br>(최대용량                                                    | : 2MB)                                               |                                | 03        |                                          |              |              | × 것아?   | 2기 +   |         |      |
| 주요 철택력<br>주요 철택력            |                   |                                         |                              |                     |       | ○ 문의 및 집<br>한국무역험호<br>Tel 02-6000<br>Fax 02-6000<br>E-mail sk.ka | <b>김수 처</b><br>  을류서비<br> -5359<br> -5231<br>ang@kit | 비스실<br>a.or.kr                 |           |                                          | নপ্র         | 이전           | Ì       |        |         |      |

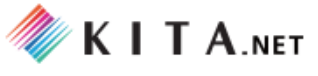

나-(3). 컨설팅 결과등록 ★로그인한 회원사만 이용 가능 ▶ 바로가기

컨설턴트가 배정된 컨설팅에 대한 목록 확인 후, 해당 컨설팅의 신청 정보 및 현장 방문 이후 결과 보고서를 등록 할 수 있는 화면을 제공합니다.

(1) 배정된 컨설팅 확인 - 배정된 컨설팅 목록이 조회되고, 컨설팅 진행상태에 대한 정보를 제공하며 현장 방문 후 결과보고서를 작성할 수 있는 화면으로 이동합니다.

(2) 컨설팅 신청 정보 조회 - 배정된 컨설팅을 선택 하면 수출기업에서 신청한 컨설팅에 대한 정보를 조회 할 수 있습니다.

※ 수출기업에서 작성한 컨설팅 신청서의 컨설턴트가 배정되면, 담당 컨설턴트에게 메일, SMS 가 발송
 (3) 결과보고서 작성 - 수출기업의 신청서 조회 후 현장 방문 이후 결과보고서를 온라인으로 등록합니다.

| 무역실                                | 실무지원                                  |                                                          | -                                     | 3                                |                                       |                       |                        |               |
|------------------------------------|---------------------------------------|----------------------------------------------------------|---------------------------------------|----------------------------------|---------------------------------------|-----------------------|------------------------|---------------|
| 바이어 매칭<br>수출입 물류기                  | 서비스 ~                                 | 컨설팅 결과등                                                  | ·록                                    |                                  | <u>⇔</u> ho                           | <b>me</b> > 무역실무지원 >  | 물류 컨설팅 <b>&gt; 컨</b> 실 | 설턴트 참여현황      |
| 무역아카데미                             | 비교육 🗸                                 |                                                          |                                       |                                  |                                       |                       |                        |               |
| 물류 컨설팅                             | ^                                     | 진행상태                                                     | ◇ 화주기업 명                              | ~                                |                                       |                       | 검색                     |               |
| - 컨설팅신                             | 청                                     | Total:2   Page:1/1                                       |                                       | 배정된 컨                            | 설팅 확인                                 |                       |                        |               |
| - 컨설턴트                             | 모집                                    | 번호 전설팅 번호                                                | 화주기업 명                                | 화주기업                             | 법담당자 배정일                              | 방문일                   | 완료일                    | 진행상태          |
| <ul> <li>컨설팅 결</li> </ul>          | 과등록                                   | 01 <u>52020-07-0023</u>                                  | 범일금고(주)                               | 박성영 대                            | 표이사 2020-07-27                        | 2020-07-28            | 2020-07-27             | 완료            |
|                                    | !                                     | 1 52020-0006                                             | 가가코리아                                 |                                  | 2020-07-30                            |                       |                        | 배정            |
|                                    |                                       | **************************************                   |                                       | [                                | 1                                     |                       |                        |               |
| 컨설팅 결                              | 결과등록                                  | ▲ home > 무역실무지원 > 몰류 컨설                                  | 당 > 컨설턴트 참여현황                         | 설팅 결과등                           | इ.स.                                  | û home                | > 무역실무지원 > 물류 컨설       | 딩 > 컨설턴트 참여현황 |
| 1 컨설팅 진행 상태<br>STEP1<br>2020-07-06 | 신청<br>5 > STEP2 접수<br>2020-07-06      | > (STEP3 WW<br>2020-07-30 > (STEP4)                      | 완료                                    | 실령 진행 상태<br>EE2 신청<br>2020-07-06 | STEP2         접수           2020-07-06 | > STEP3<br>2020-07-30 | 배정<br>> STEP4          | 완료            |
| 킨실팅 신청 현황<br>회사 정보                 | 02 <sup>1139 - 56-32</sup>            | • 혦간세 뱅프는                                                | 필수 입력한입니다.                            | 건설팅 신청 현황 컨셜                     | 8 22 03                               |                       |                        |               |
| • 회사연<br>• 대표자<br>• 매출역<br>• 수출역   | 기가고리아<br>김용철<br>2019 KRW~             | • 무역협회 회원사 비의원시<br>• 사업자등록번호 1234500005<br>1.322,004,864 | Ð                                     | 진단 및 결과보고<br>결과보고서를 등록할 수        |                                       |                       |                        |               |
| 수입액<br>• 주요 생산품목                   | 컨설팅 신경                                | 성 성보 소회                                                  | 14                                    | 담 개요                             | 컨설팅 결                                 | 과보고서 직                | 성                      | 필수 입력란입니다.    |
| * 주요 수출상대국                         | 미국                                    | 주요 수입상대국 중국                                              |                                       | 컨설팅 업체명                          | 가가코리아                                 | * 화주기억 당당자            | 최소라 팀장                 |               |
| 물류 정보<br>이가 총 모르비                  | 30.000.0                              | • 빨간색 별표는<br>200 (원)                                     | 필수 입력한입니다.                            | 바무 역자                            | 2020-08-04                            | • 화주기업 어조             | 기타 무역어                 |               |
| - 수출입 운송 방법                        | · 해상 · 항공 ④ 복합                        | * 몰류 아웃소실 여부 · 자체 @ 자체+용역                                | <ul> <li>전체 용여</li> </ul>             |                                  |                                       | 지수가의 입장               | 지나 구석법                 |               |
| 요등람(해산화율)                          |                                       | (TEU/20)                                                 | (モ/型)                                 | 방문지 주소                           | 서울시 양전구 국회대로 218 한서빌딩 2               | 8                     |                        |               |
| 물등량(항공화물)                          |                                       | (KG/9J)                                                  | •                                     | 면담 참석자                           | 최소라 팀장 외 1인                           |                       |                        |               |
| 관심 컨설팅 분야                          | (복수 응답 가능)                            | ** 관실 컨설팅 분야는 반드시 17                                     | 비이상 선택하세요.                            | 과보고서 첨부파익                        |                                       |                       |                        |               |
|                                    | 컨설팅 분야<br>① 수축이 모르 표르세스 저거 미 중으의      |                                                          | 선택                                    | ㅋㅗ쇼이 8구~ 2                       |                                       |                       |                        |               |
| 수출입물류                              | ····································· |                                                          | ····································· | [부파일<br>티대용량 : 2MB)              | 190508_2019 물류 컨설팅 보고서 양식             | _유아이비_포맨 채:× 찾        | 아보기 +                  |               |
| 관세ㆍ통관                              | ③ 주요 수출입 대상국별/품목별 관세 및 통관 월           | 1.51                                                     |                                       |                                  |                                       |                       |                        |               |
| 물류센터(창고) 이<br><sup>용</sup>         | ④ 창고 이용 효율화 및 관련 부대비용 절감 방안           |                                                          |                                       |                                  | - 54                                  | 목록                    |                        |               |

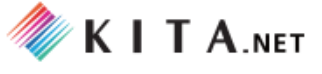

# 다. 수출입 물류지원 \* 로그인한 회원사만 이용 가능

수출입 물류와 관련된 상담 및 문의 (운임견적 신청, 물류 Q&A 문의, 협력업체 정보 확인) 서비스와 수출입 물류 실무 정보 (시장 참고 운임 조회, CBM 자동산정- 부피 단위 환산)를 확인합니다.

- (1) 수출입 물류 상담- 운임견적 신청, 물류 Q&A, 협력업체. 총 3개의 탭 메뉴로 구성하여, 원하는 정보의 탭을 클릭하면 선택한 서비스를 이용할 수 있는 상세화면을 제공합니다.
- (2) 물류 실무 정보 시장 참고 운임, CBM 자동 산정. 총 2개의 탭 메뉴로 구성하여, 원하는 정보의 탭을 클릭하면 선택한 서비스를 이용할 수 있는 상세화면을 제공합니다

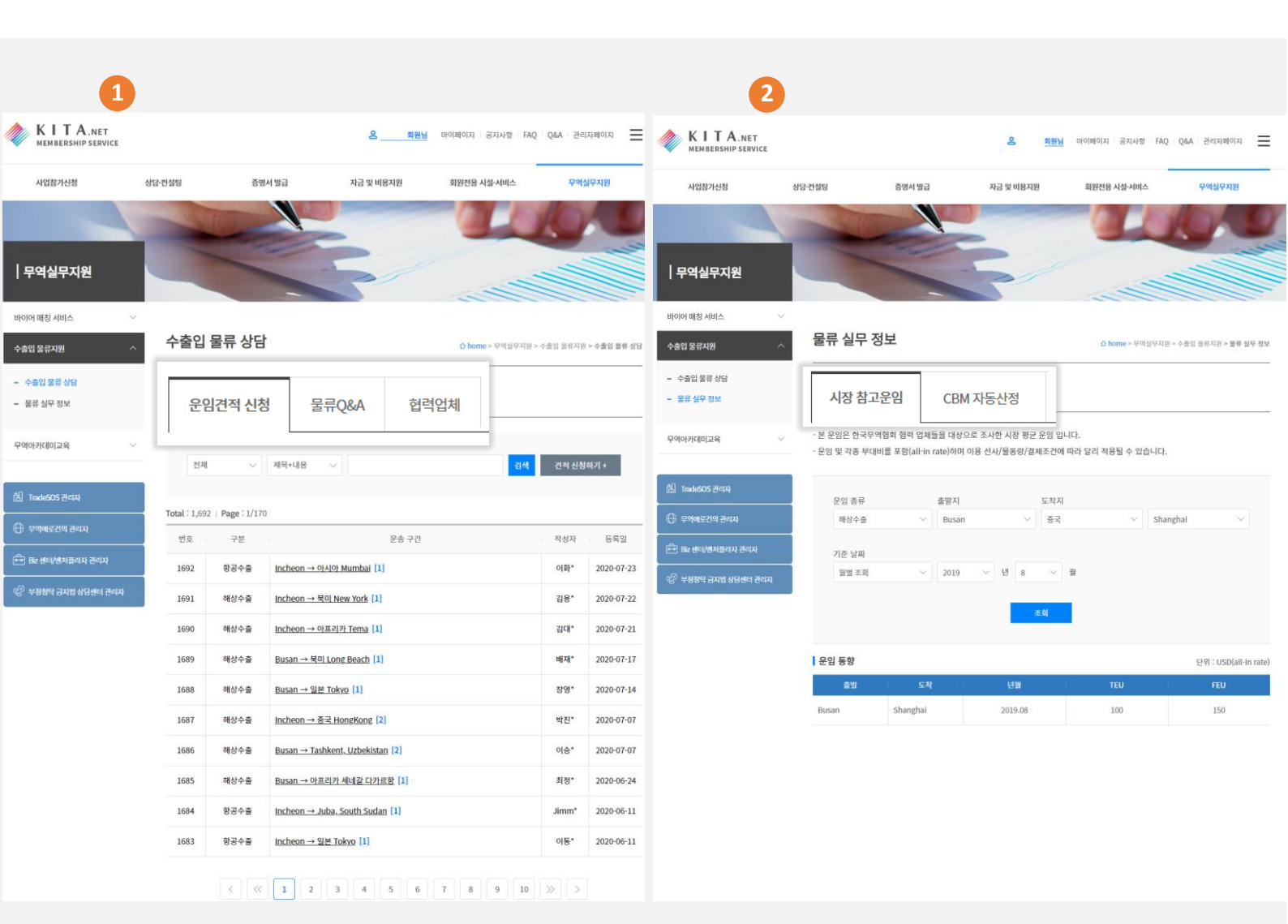

**한국무역협회 수출입 물류포탈** 간편 매뉴얼

### <mark>3. 메뉴구성</mark> (MEMBERSHIP)

# 다(1)-(1). 수출입 물류 상담 \* 로그인한 회원사만 이용 가능

운임견적 신청, 물류 Q&A, 협력업체. 총 3개의 탭 메뉴로 구성하여, 원하는 정보의 탭을 클릭하면 선택한 서비스를 이용할 수 있는 상세화면을 제공합니다.

(1) 운임견적신청 <u>바로가기</u>

### ① 검색 기능

게시글 중 구분 (전체, 해상수출,해상수입,항공수출,항공수입, 기타)와 제목/내용 (키워드)
 을 설정하여 원하는 조회 조건으로 검색 할 수 있습니다.

② 견적신청하기+ 건적신청하기+ ) 등록

- 견적 신청을 위한 운임 조건을 입력하는 화면으로 전환됩니다.
  - (\* 빨간색 별표는 필수입력란입니다.)

| KITA.NET<br>MEMBERSHIP SERVICE                                         |                                                                                                    |                               | 옹 회원님                               | 마이페이지 공지사항 FAQ Q&A 근      | 관리자페이지        | =         |                                                          |
|------------------------------------------------------------------------|----------------------------------------------------------------------------------------------------|-------------------------------|-------------------------------------|---------------------------|---------------|-----------|----------------------------------------------------------|
| 사업참가신청                                                                 | 상담-컨설팅                                                                                                    | 증명서 발급                        | 자금 및 비용지원                           | 회원전용 시설·서비스 무             | 역실무지원         | 수출입 물류    | 다 home > 무역실무지원 > 수출입 불류 상당                              |
|                                                                        | -                                                                                                    | -                             | -                                   | 200                       | 1             | 운임견적 신청   | 물류Q&A 헌덕업체                                               |
| 무역실무지원                                                                 |                                                                                                    | -                             | 5                                   |                           |               |           | • 빨간색 별표는 필수 입력란입니다.                                     |
| 바이어 매칭 서비스 🛛 🗸                                                         |                                                                                                    |                               |                                     |                           |               | • 구분      | ● 해상수출 해상수입 항공수출 항공수입 기타                                 |
| 수출입 물류지원 ^                                                             | 수출입                                                                                                    | 물류 상담                         |                                     | ☆ home > 무역실무지원 > 수품임 물류지 | 지원 > 수출업 물류   | • 작성자     |                                                          |
| <ul> <li>수출입 물류 상담</li> <li>물류 실무 정보</li> </ul>                        | (1)<br><u><u></u> <u></u> <u></u> <u></u> <u></u> <u></u> <u></u> <u></u> <u></u> <u></u> <u></u> <u></u> <u></u></u> | i청 물류Q&A 헌력일                  | 신체                                  |                           |               | • 연락처     | 건적신청하기 + 드로 ]                                            |
|                                                                        |                                                                                                    | 1                             |                                     |                           | 2             | • E-mail  |                                                          |
| मध्यपत्रभवाग⊒ःश्व<br>स्त्री TradeSOS स्टायम्<br>⊕ दृष्ट्रभादरथय स्टायम | 전체<br>Total: 히<br>번호 히                                                                                                | ✓ 제막+대용<br>1치<br>1상수출<br>1상수입 | ▼<br><mark>제목+내용</mark><br>제목<br>내용 | 김색 컨젝스                    | 년청하기 +<br>동록임 | • 운송구간    | 습방지<br>내록 정보<br>도착지                                      |
| 💼 Biz 센터/벤치플라자 관리자                                                     | 169. B                                                                                                    | 공수출                           | Joh Mumbai [1]                      | 이화*                       | 2020-07-2     | 2         | 출발지 Incheon V 직접입력                                       |
| ⓒ 부정형탁 금지법 상담센티 관리자                                                    | 169.フ                                                                                                    | 상공수입<br>I타                    | LNew York [1]                       | 김용*                       | 2020-07-2     | 2         | 도착지 북미 · · Atlanta · · · · · · · · · · · · · · · · · · · |
|                                                                        | 1690                                                                                                    | 해상수출 <u>Incheon</u> ㅋ         | 아프리카 Tema [1]                       | 김대*                       | 2020-07-2     | * 희망서비스   | □ 국제운송 □ 내륙운송 □ 통관 □ 적하보험                                |
|                                                                        | 1689                                                                                                    | 해상수출 <u>Busan →</u> 5         | 북미 Long Beach [1]                   | 배재*                       | 2020-07-1     | · 풍명      |                                                          |
|                                                                        | 1688                                                                                                    | 해상수출 <u>Busan→ S</u>          | 일본 Tokyo [1]                        | 장영*                       | 2020-07-1     |           | 위험물여부 O YES ③ NO                                         |
|                                                                        | 1687                                                                                                    | 해상수출 Incheon                  | → 중국 HongKong [2]                   | 박진*                       | 2020-07-0     | • Type    | 20'(TEU) $\sim$                                          |
|                                                                        | 1686                                                                                                    | 해상수출 <u>Busan → 1</u>         | Fashkent, Uzbekistan [2]            | 이승*                       | 2020-07-0     | )<br>• 수량 | CBM v                                                    |
|                                                                        | 1685                                                                                                    | 해상수출 <u>Busan → C</u>         | 가프리카 세네갈 다카르향 [1]                   | 최정*                       | 2020-06-2     | 2         |                                                          |
|                                                                        | 1684                                                                                                    | 항공수출 <u>Incheon</u> -         | • Juba, South Sudan [1]             | Jimm*                     | 2020-06-1     | • 중량      | МТ                                                       |
|                                                                        | 1683                                                                                                    | 항공수출 Incheon→                 | · 일본 Tokyo [1]                      | 이동*                       | 2020-06-1     | l<br>화물가격 | Invoce value US\$ (수줍 : FOB, 수입 : CIF)                   |
|                                                                        |                                                                                                    | < « 1 2                       | 3 4 5 6                             | 7 .8 9 10 >> 3            | ×             | 운임지불방법    | Prepaid      Collect                                     |
|                                                                        |                                                                                                    |                               |                                     |                           |               | 기타사항      |                                                          |
|                                                                        |                                                                                                    |                               |                                     |                           |               |           | 확인 취소                                                    |

#### 3. 메뉴구성 (MEMBERSHIP)

# 다(1)-(2). 수출입 물류 상담 \* 로그인한 회원사만 이용 가능

운임견적 신청, 물류 Q&A, 협력업체. 총 3개의 탭 메뉴로 구성하여, 원하는 정보의 탭을 클릭하면 선택한 서비스를 이용할 수 있는 상세화면을 제공합니다.

- (2) 물류 Q&A ▶ 바로가기
  - ① 검색 기능
    - 게시글 중 제목/내용 (키워드) 을 설정하여 원하는 조회 조건으로 검색 할 수 있습니다.
  - ② 문의하기+ ( 문의하기+ ) 등록

- 클릭 시, 물류 Q&A 에 문의할 내용을 등록하는 화면으로 전환됩니다. (\* 빨간색 별표는 필수입력란입니다.)

|                     |             |                                       |           | 수출입 물류 상담     |            | 🗅 hot                    | me > 무역실무지원 > 수출입 물류지원 > <b>수출입 물류</b> |
|---------------------|-------------|---------------------------------------|-----------|---------------|------------|--------------------------|----------------------------------------|
| 사업참가신청 상            | 담·컨설팅       | 증명서 발급                                | 자금 및 비용지원 |               |            |                          |                                        |
|                     |             |                                       |           | 운임견적 신성 물류Q&A | 협력업체       |                          |                                        |
|                     | -           |                                       | -         |               |            |                          | • 빨간색 벌표는 필수 입력란입                      |
|                     |             |                                       |           | * 작성자         |            |                          |                                        |
| 구역실구시원              |             |                                       |           | * 제목          | [          | 문의하기 +                   | 등록 ]                                   |
| 바이어 매칭 서비스 🛛 🗸 🗸    |             |                                       |           |               |            | 1                        |                                        |
| 수출입물류지원 ^           | 수출입         | 물류 상담                                 |           | * 내용          |            |                          |                                        |
| 스츠이 모르 사다           | 10.         | (2)                                   |           | -             |            |                          |                                        |
| · 물류실무정보            | 운임견적신       | ····································· | 4         |               | 학인         | 취소                       |                                        |
|                     |             |                                       |           |               |            | 2                        |                                        |
| 루역아카데미교육 🗸 🗸        |             |                                       |           |               | · <u> </u> | <u> </u>                 |                                        |
|                     | 제목          | 내용 ~                                  |           |               | 검색 문의하     | 7 +                      |                                        |
| ] TradeSOS 관리자      |             |                                       |           |               | L          |                          |                                        |
| 수<br>- 무여애르거이 과리자   | Total:3   P | age: 1/1                              |           |               |            |                          |                                        |
|                     | 번호          |                                       | 제목        |               | 작성자        | 등록일                      |                                        |
| ➡ Biz 센터/벤처플라자 관리자  | 3           | <u>냉동냉장항공특송</u> [0]                   |           |               | 신동*        | 2020-04-2 <mark>4</mark> |                                        |
| 🙄 부정청탁 금지법 상담센터 관리자 | 2           | 해외 수출시 문의 [1]                         |           |               | 김진*        | 2020-03-20               |                                        |
|                     |             | 케이카러 이그 하며 [1]                        |           |               | ㅈ나*        | 2020-02-19               |                                        |

3. 메뉴구성

(MEMBERSHIP)

# 다(1)-(3). 수출입 물류 상담 \* 로그인한 회원사만 이용 가능

운임견적 신청, 물류 Q&A, 협력업체. 총 3개의 탭 메뉴로 구성하여, 원하는 정보의 탭을 클릭하면 선택한 서비스를 이용할 수 있는 상세화면을 제공합니다.

(3) 협력업체 ▶ <u>바로가기</u>

#### ① 협력업체 목록 및 정보

- 협력업체 목록에서 업체 기본 정보를 확인할 수 있습니다.
- ② 상세보기 ( + )
  - 클릭 시, 해당 협력업체의 상세 정보를 확인할 수 있는 화면으로 전환됩니다.

| KITA.NET<br>MEMBERSHIP SERVICE |             |           | 온 <u></u> 회원님                          | 마이페이지 공지사항 FAQ                                                                              | Q&A 관리자페이지 🗮 |                                                                      |                                                                                                    |                           |                                                               |  |  |
|--------------------------------|-------------|-----------|----------------------------------------|---------------------------------------------------------------------------------------------|--------------|----------------------------------------------------------------------|----------------------------------------------------------------------------------------------------|---------------------------|---------------------------------------------------------------|--|--|
| 사업참가신청                         | 상담·컨설팅 증    | 5명서 발급    | 자금 및 비용지원                              | 회원전용 시설·서비스                                                                                 | 무역실무지원       | 수출입 물류                                                               | 루상담                                                                                                    |                           | û home > 무역실무지원 > 수종업 문태지원 > 수종업 문해 성당                        |  |  |
|                                | ~           |           |                                        |                                                                                             |              | 운임견적 신청                                                              | 물류Q&A                                                                                                    | 협력업체                      |                                                               |  |  |
| 구덕월구시전                         |             |           |                                        |                                                                                             |              | <ul><li> 람세스물류</li><li>○ 기본 정보</li></ul>                             |                                                                                                    |                           |                                                               |  |  |
| 바이어 매칭 서비스 🛛 🗸                 |             |           |                                        |                                                                                             |              | 대표자                                                                  | 박래문                                                                                                    |                           |                                                               |  |  |
| 수출입 물류지원 ^                     | 수출입 물류 상담   |           | ○ home > 무역실무지원 > 수출입 물류지원 > 수출입 물류 상담 |                                                                                             |              | 주소                                                                   |                                                                                                    |                           |                                                               |  |  |
| - 수출입물료상담                      | -           | (3)       |                                        |                                                                                             |              | 홈페이지                                                                 |                                                                                                    |                           |                                                               |  |  |
| - 물류실무정보                       | 운임견적 신청 물류  | Q&A 헙력업체  | 1                                      |                                                                                             |              |                                                                      |                                                                                                    |                           |                                                               |  |  |
| 무역아카데미교육 🗸                     | 업체명         |           | 연락처                                    |                                                                                             | 상세보기         | 884                                                                  |                                                                                                    |                           |                                                               |  |  |
| 品 TradeSOS 관리자                 | (주)볠로지스     | 해상/항공     |                                        |                                                                                             | +            | 주요 업무                                                                | (해상)컨터<br>(항공)미주                                                                                            | 이너/미주,유럽<br>-,유렵,아시아 IS   | ,중남미-SPECIAL 컨테이너진문(FLAT RACK/OPEN TOP/REEFER)<br>IO 종합물류인증기업 |  |  |
| 🕀 무역에로건의 관리자                   |             | 해상        |                                        |                                                                                             | <u> </u>     | -                                                                    | (해상)컨테이너/미주 유럽 중났미-SPFCIAL 컨테이너 전무(FLAT RACK/OPFN TOP/REFFFR)                                               |                           |                                                               |  |  |
| ━━ Biz 센티/벤치플라자 관리자            | 고려종합국제준종(구) | [ 하고 ]    |                                        |                                                                                             | +            | 주요 서비스                                                               | (해공)신리<br>(항공)미주                                                                                            | ,유럽,아시아 IS                | 합물류인증기업                                                       |  |  |
|                                |             | 해상        |                                        |                                                                                             |              | 주요 항로                                                                | 북미,유렴                                                                                                    |                           |                                                               |  |  |
|                                | 디제이트란스(주)   | 디제이트란스(주) |                                        | <ul> <li>□ 02-6261-9722</li> <li>□ sspark@dj-trans.com</li> <li>+</li> <li>비주해자정</li> </ul> |              |                                                                      |                                                                                                    | l이너/미주,유럽<br>,유럽,아시아 IS   | ,중남미-SPECIAL 컨테이너전문(FLAT RACK/OPEN TOP/REEFER)<br>iO 중함물류인증기업 |  |  |
|                                |             | 88        |                                        |                                                                                             |              | 이 회사 홍보                                                              |                                                                                                    |                           |                                                               |  |  |
|                                | 람세스물류       | 해상/항공     |                                        |                                                                                             |              | · AEO 연중 업체 · ·                                                      |                                                                                                    |                           | ──▶ [협력업체 상세보기]                                               |  |  |
|                                | 베스트웨이 트래스포트 | 해상        |                                        |                                                                                             | Ŧ            | "1. 해상화물운송<br>- 전세계 모든 지역에 파트너 구축 (WC<br>- 북미 수출FCL - 18개 선사 SERVICE |                                                                                                    | WCA/CGLN                  | 그/CGLN MEMBERSHIP)<br>: CONTRACT 체정                           |  |  |
|                                |             | 항공        |                                        |                                                                                             |              | - 중국 청도,상해 7<br>- 자동차부품운송<br>- 화물추적시스템                               | - 중국 청도,상해 지사를 통한 증국발 상국간 화물 진행<br>- 자동러부동문순을 위해 필리나(슬로바키아)/센너이(인도)/함부르그(득일)/LA(USA)지사 운영<br>- 양문축제사스 명 - 초 |                           |                                                               |  |  |
|                                | 선진로지스틱스     | 해상/항공     |                                        |                                                                                             | +            | 2. BUYER'S CON<br>- 홍콩법인과 합작<br>3. SPECIAL CON                       | ISOLIDATION<br>하여 BUYER'S<br>ITAINER                                                                        | CONSOLIDATI               | ON 유치                                                         |  |  |
|                                | 세현로지스틱스     | 해상/항공     |                                        |                                                                                             | +            | - 국내 유수의 공직<br>- 식품등 REEFER                                          | 라기계업체를 유<br>CONTAINER된                                                                                      | 치하여 FLAT R⁄<br>온송 KNOW-HO | ACK/OPEN TOP CONTAINER≌I KNOW HOW<br>W                        |  |  |
|                                | 알파포워딩       | 해상/항공     |                                        |                                                                                             | +            | - 월 150TON 이상                                                        | 낭의 화물 진행"                                                                                                   |                           |                                                               |  |  |
|                                | 에어콘테이너로지스틱스 | 해상/항공     |                                        |                                                                                             | +            | -                                                                    |                                                                                                    |                           | २६                                                            |  |  |
|                                |             |           | 1 2                                    |                                                                                             |              |                                                                      |                                                                                                    |                           |                                                               |  |  |

### 3. 메뉴구성 (MEMBERSHIP)

# 다(2)-(1). 물류 실무 정보 \* 로그인한 회원사만 이용 가능

시장 참고 운임, CBM 자동 산정. 총 2개의 탭 메뉴로 구성하여, 원하는 정보의 탭을 클릭하면 선택한 서비스를 이용할 수 있는 상세화면을 제공합니다.

- (1) 시장 참고운임 <u>바로가기</u>
  - :해상수출, 항공수출에 대한 시장평균 운임비 조회 서비스를 제공합니다.

## ① 검색 기능

- 운임종류 (항공수출,해상수출), 출발지, 도착지, 기준날짜 (월별조회, 기간조회)의 범위를 설정하여 원하는 조건으로 시장 평균 운임비를 조회 할 수 있습니다.

#### ② 차트 제공

- ① 의 검색 조건에서 도착지- 특정 도시 지정, 기준 날짜- 기간조회로 설정하여 조회하면 특정 도시의 해당 기간 동안의 시장평균 운임비를 차트로 한눈에 비교해볼 수 있습니다.

| KITA.NET<br>MEMBERSHIP SERVICE          |                                  |                                       | <u>&amp; (</u>               | <u>_ 회원님</u> 마이           | 비페이지 공기  | 리사함 FAQ Q&A 관리자페이       | ⊼       |         |           |           |           |            |
|-----------------------------------------|----------------------------------|---------------------------------------|------------------------------|---------------------------|----------|-------------------------|---------|---------|-----------|-----------|-----------|------------|
| 사업참가신청 성                                | 담·컨설팅                            | 증명서 발급                                | 자금 및 비용                      | 지원                        | 회원전용 시설- | 서비스 무역실무지원              | 8       |         |           |           |           |            |
| <b>무역실무지원</b><br>비이어 대정 서비스             | 1                                | -                                     | 5                            | /                         |          |                         |         |         |           |           |           |            |
| 수출입 물류자원 ^                              | 물류 실무 정                          | 보                                     |                              |                           | ∆ home   | > 무역실무지원 > 수출입 물류지원 > 물 | 류 실무 정보 |         |           |           |           |            |
| - 수출입 물류 상담<br>- 물류 실무 정보               | (1)<br>시장 참고운임                   | CBM 자동산정                              |                              |                           |          |                         |         |         |           |           |           |            |
| 무역아카데미교육 🗸                              | - 본 운임은 한국무역<br>- 운임 및 각종 부대비    | 협회 협력 업체들을 대성<br>I를 포함(all-in rate)하며 | t으로 조사한 시장 편<br>며 이용 선사/물동량/ | 명균 운임 입니다.<br>/결제조건에 따라 달 | 달리 적용될 4 | 2 있습니다.                 |         |         |           |           |           |            |
| 없 TradeSOS 관리자                          | 문임 종류                            | 출발지                                   |                              | 도착지                       |          |                         |         |         |           |           |           |            |
| 🕀 무역예로간의 관리자                            | 항공수출                             | <ul> <li>Inche</li> </ul>             | eon                          | 중국                        |          | ∼ Beijing               | ~       |         |           |           |           |            |
| 🔂 Biz 센터/벤처플리자 관리자                      | 하<br>기준 날짜 🚺                     | 해상수출<br>항공수출                          |                              |                           |          |                         |         |         | 2         |           |           |            |
| 🌾 <del>२४४९</del> उम्रेष्ठ अन्नसंच स्थम | <sup>기간조회</sup><br>월별 조회<br>기간조회 | ~ 2019                                | ~ 2 1                        | ✓ 원<br>조회                 | ~ 2019   | ✓ ₩ 3 ✓ 1200            | 9       |         |           |           |           | 단위 : 원 / k |
|                                         |                                  |                                       |                              |                           |          | 1000                    |         |         |           |           |           |            |
|                                         | 1200                             |                                       |                              |                           | _        | 800                     |         |         |           |           |           |            |
|                                         | 1000                             |                                       |                              |                           | -        | 600                     |         |         |           |           |           |            |
|                                         | 800                              |                                       |                              |                           |          |                         |         |         |           |           |           |            |
|                                         | 600                              |                                       |                              |                           |          | 400                     |         |         |           |           |           |            |
|                                         | 200                              |                                       |                              |                           |          | 200                     |         |         |           |           |           |            |
|                                         | 0                                |                                       |                              |                           |          | 0                       | 0040.04 |         | 0040.00   |           |           |            |
|                                         |                                  | 2019.01                               | 100kg 3                      | 2019.02<br>10kg - 500kg - | 1000kg   |                         | 2019.01 | 100kg - | 2019.02   | 1000kg    | 2019.03   |            |
|                                         |                                  |                                       |                              |                           |          |                         |         |         |           |           |           |            |
|                                         | [ 준임 중양<br>중방                    | 도착                                    | 년월                           | 100kg                     | 300ke    | 출발                      | 도착      | 년월      | 100kg     | 300kg     | 500kg     | 1000kg     |
|                                         |                                  |                                       | 2019.03                      | 1,150 (-)                 | 1,100 (- |                         |         | 2019.03 | 1,150 (-) | 1,100 (-) | 1,050 (-) | 1,000 (-)  |
|                                         | Incheon                          | Beijing                               | 2019.02                      | 1,150 (-)                 | 1,100 (- | Incheon                 | Beijing | 2019.02 | 1,150 (-) | 1,100 (-) | 1,050 (-) | 1,000 (-)  |
|                                         |                                  |                                       | 2019.01                      | 1,150 (-)                 | 1,100 (- |                         |         | 2019.01 | 1,150 (-) | 1,100 (-) | 1,050 (-) | 1,000 (-)  |

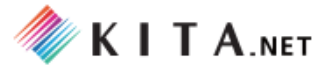

#### <mark>3. 메뉴구성</mark> (MEMBERSHIP)

# 다(2)-(2). 물류 실무 정보 \* 로그인한 회원사만 이용 가능

시장 참고 운임, CBM 자동 산정. 총 2개의 탭 메뉴로 구성하여, 원하는 정보의 탭을 클릭하면 선택한 서비스를 이용할 수 있는 상세화면을 제공합니다.

#### (2) CBM 자동산정 <u>▶ 바로가기</u>

: 컨테이너 적재능력 중 부피 단위인 CBM을 환산하는 계산 서비스를 제공합니다.

#### ① CBM 계산하기

- 환산할 DATA (길이, 폭, 높이) 입력 후, 계산하기( <sup>계산하기</sup>) 버튼을 클릭하면, 환산된 CBM을 확인할 수 있습니다.

| KITA.NET<br>MEMBERSHIP SERVICE |                                                                                                    | <u> </u>                                                                                                    | 마이페이지 공지사항 FAQ                                                                                                    | Q&A 관리자페이지 📃                                                                                  |
|--------------------------------|----------------------------------------------------------------------------------------------------|----------------------------------------------------------------------------------------------------|----------------------------------------------------------------------------------------------------|-----------------------------------------------------------------------------------------------|
| 사업참가신청                         | 상담·컨설팅 증명서 발급                                                                                                    | 자금 및 비용지원                                                                                                    | 회원전용 시설·서비스                                                                                                    | 무역실무지원                                                                                        |
| 무역실무지원                         |                                                                                                    | 5                                                                                                    |                                                                                                    |                                                                                               |
| 바이어 매칭 서비스 💛 수출입 물류지원 ^        | 물류 실무 정보                                                                                                    |                                                                                                    | ☆ home > 무역실무지원 :                                                                                                    | > 수출입 물류지원 > 물류 실무 정보                                                                         |
| - 수출입 물류 상담<br>- 물류 싎무 정보      | (2)                                                                                                    |                                                                                                    |                                                                                                    |                                                                                               |
| 무역아카데미교육 🗸                     | <b>【CBM 산정법</b><br>CBM이란 Cubic Meter의 약자로서 가로, <i>J</i><br>컨테이너 적재능력은 중량과 부피로 가늠이                                                                                                    | 해로, 높이가 각 1미터인 부피를 확<br>되는데 중량은 Ton <mark>이</mark> 나 kg으로                                                                                                    | <sup>환</sup> 산하는 단위입니다.<br>부피는 CBM으로 표시하고 있습니                                                                                                    | 4다.                                                                                           |
| 盘 TradeSOS 관리자                 | 컨테이너 최대 적재 부피는 그 내장 size에 !<br>있습니다. (제작사에 따라 무시할 정도의 근                                                                                                    | 의해 결정이 되지만 컨테이너 내,<br>소한 차이는 있음)                                                                                                    | 외장 size는 운송단위 규격화를 위                                                                                                    | 해 국제적으로 통일되어                                                                                  |
| 🕀 무역애로건의 관리자                   | CBM 계산하기                                                                                                    |                                                                                                    |                                                                                                    |                                                                                               |
| 🕞 Biz 센터/벤치플라자 관리자             |                                                                                                    | 1                                                                                                    |                                                                                                    |                                                                                               |
| ♡ 부정청탁 금지법 상담센터 관리자            | 폭 25                                                                                                    | M<br>M • 계산하기                                                                                                    | > свм                                                                                                    | 29750                                                                                         |
|                                | 높이 34                                                                                                    | M - 계산하기                                                                                                    |                                                                                                    |                                                                                               |
|                                | 아래는 컨테이너 내장 Size 의 최소치를 기<br>입니다.<br>* 내장 Size : 길이/목/높이/CBM<br>- 20ft(Dry) : 5.8M/2.3M/2.3M/30.682<br>- 40ft(Dry) : 12M/2.3M/2.3M/33.480<br>(CBM은 위의 숫자를 급하면 나옴)<br>그런데 위의 CBM은 물이 아닌 다음에는 실<br>외나하면 화물 적제시 Dead Space(공간)7<br>예로 어느 1개 화물의 포장후의 외장 높이기<br>없습니다. (물론 폭이 좀고 물건을 얻으로 누<br>화물은 많이 적재 할 수 있습니다.<br>즉, 같은 30CBM의 화물이라도 단위당 화물<br>적게 나오기 때문에 화물을 더 많이 적재 할 | 5으로 적어 놓은 것 인데 어느 선<br>제 화물을 적제 할 경우 나올수 있<br>+ 생기기 때문인데 이는 화물의 의<br>1.2세를 넘게 되면 컨테이너 내<br>어도 상관이 없다면 문제가 달라<br>의 Size가 책상 만한 것과 라면 E<br>수 있습니다. 그러나 책상 만한 것과 라면 E | 사의 컨데이너라도 아래의 수치를<br>나는 수치는 아닙니다.<br>11장 Size에 달려 있습니다.<br>2단칙재(2종으로 쌓는것)가 안되도<br>지겠지만) 일반적으로 화물의 단<br>50x 만 한 것이 있다면 라면 Box 면<br>참물이나 더 큰 화물 이라도 컨테이 | 적용하면 무리가 없을것<br>그로 화물을 많이 적재 할 수<br>위당 용적(CBM)이 작을수록<br>박한 화물의 Dead Space가<br>너의 내장 Size를 감안, |

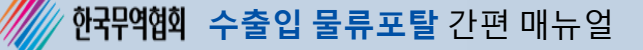